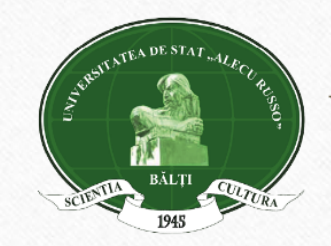

UNIVERSITATEA DE STAT "ALECU RUSSO" DIN BĂLȚI BIBLIOTECA ȘTIINȚIFICĂ

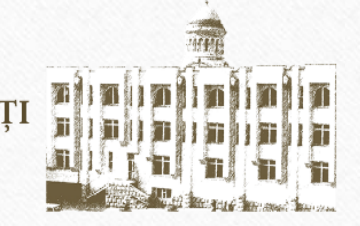

Курс "Основы информационной культуры"

Электронные и традиционные информационные ресурсы библиотеки

Тема 2: Каталог *LibUniv* - сводный каталог семи вузовских библиотек Молдовы. Электронный каталог НБ БГУ им. А. Руссо как компонент интегрированной библиотечной системы ALEPH

## Таисия АКУЛОВА,

главный библиограф Справочно-библиографического отдела 2019

Курс предназначен для студентов І-го курса стационарного и заочного отделений университета.

## Цели курса:

- ознакомить студентов с поисковыми возможностями электронного каталога LibUniv;
- сформировать практические навыки поиска, отбора и оценки информации в электронном каталоге;
- научить студентов правильно формулировать запросы;

## Практические задачи :

- поиск информации в режиме ПРОСТОЙ ПОИСК (по авторам, заглавиям, предметным рубрикам, ключевым словам)
- поиск информации в режиме РАСШИРЕННЫЙ ПОИСК;
- поиск информации в режиме ПРОСМОТР;
- создание личного кабинета пользователя;
- оформление электронного заказа;
- заполнение бланков-требований на литературу.

## Методы:

- объяснение материала;
- общение со студентами;
- групповая работа;
- самостоятельный поиск;
- проверочный тест.

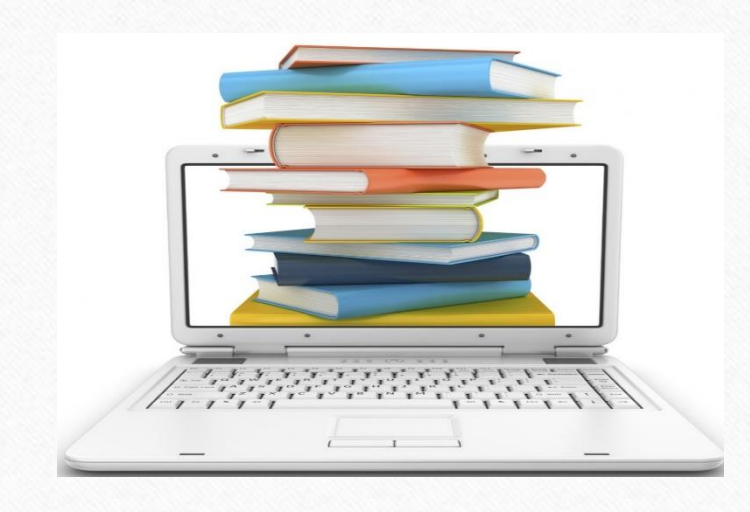

## Ключевые слова:

- система Primo
- сводный электронный каталог
- простой поиск
- расширенный поиск
- логические операторы
- ограничение поиска
- сортировка документов
- предметная рубрика
- личный кабинет
- электронный заказ документов
- электронная полка
- бланк-требование

Электронный каталог LibUniv на платформе Primo ExLibris – это сводный каталог библиотек семи вузов: Молдавского Государственного Университета, Бэлцкого Государственного Университета им. А. Руссо, Молдавского Аграрного Государственного Университета, Академии экономических знаний Молдовы, Кишиневского Государственного Педагогического Университета им. И. Крянгэ, Технического Университета Молдовы и Молдавского Государственного Университета им. Н. Тестемицану.

**Электронный каталог LibUniv** включает машиночитаемые библиографические записи на все виды документов, хранящихся в различных фондах этих библиотек.

Электронный каталог LibUniv – сложная информационная система, содержащая не только сведения о изданиях, но и предоставляющая ряд услуг пользователям для более удобной работы с изданиями.

Электронный каталог LibUniv предоставляет следующие возможности:

•Онлайн поиск изданий, хранящихся в фондах библиотек;

•Сортировка и упорядочивание результатов поиска (кнопка «Электронная полка»);

•Оформление электронного заказа на эти издания;

•Сохранение запросов (кнопка «Электронная полка»);

•Получение онлайн-консультаций (кнопка «Help»);

•Подписка на источник RSS, для получения сведений об обновлениях;

•Просмотр полученных изданий, сохраненных запросов, сообщений в своем профиле (кнопка «Мой формуляр»);.

Появление сводного каталога стало возможным благодаря участию молдавских университетов в проекте MISISQ (<u>Modern Information Services for Improvement Study</u> Quality), главной целью которого было создание Электронной Библиотеки для академического сообщества Молдовы, которое поддерживает образовательный и исследовательский процессы в соответствии с международными требованиями.

Одной из главных задач проекта является создание институциональных электронных хранилищ (репозиториев) для изучения результатов исследований в открытом доступе для пользователей. Эта задача соответствует рекомендациям ЕС по вопросам политики открытого доступа для получения высшего образования и научных исследований.

Другой целью проекта является повышение уровня информационной грамотности студентов и исследователей, обеспечение эффективного использования информационных ресурсов и улучшение международных связей среди ученых.

Интегрированная библиотечная информационная система семи молдавских университетов обеспечит каталогизацию документов в соответствии с международными стандартами, компьютеризированное приобретение и распространение документов, поиск в общем электронном каталоге и доступ к информационным ресурсам для локальных и удаленных пользователей круглосуточно.

# Преимущества системы Primo

- **Primo** это система поиска и доставки, совместимая не только с Aleph, но и с огромным количеством других систем.
- Primo предоставляет читателям возможность поиска информации во всех ресурсах библиотеки одновременно, независимо от типа ресурса и его размещения, в едином пользовательском интерфейсе.
- Услуги Primo могут быть встроены в такие широко используемые системы, как управление учебными курсами и порталы организации, а также быть доступными через мобильные устройства, что позволяет библиотеке удовлетворять потребности своих пользователей где бы они ни находились.
- Пользователи **Primo** могут просматривать собрания, продлевать сроки пользования, знакомиться с условиями пользования и поддерживать связь с библиотекой.

# **Primo** базируется на трех основных принципах

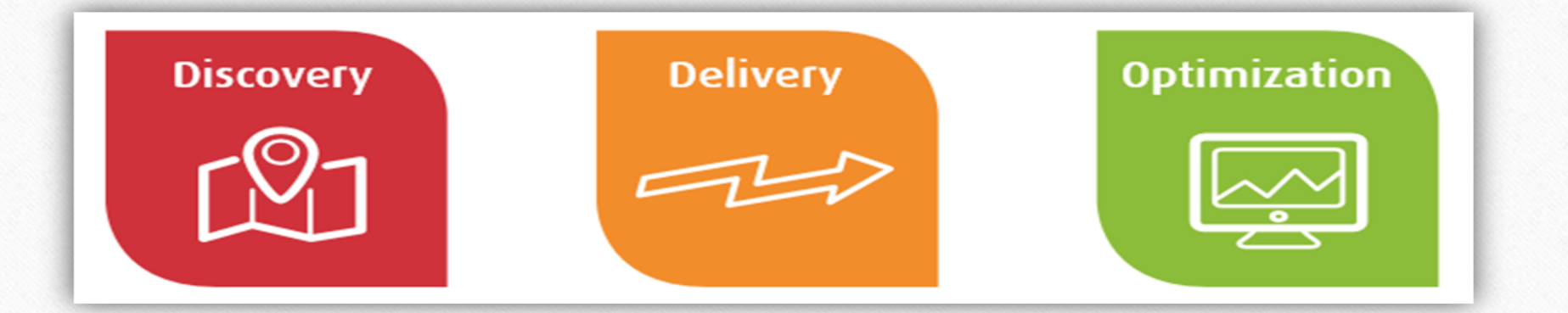

#### Поиск

Быстрый, интуитивный и персонализированный доступ к богатству научной информации

#### Доставка

Интегрированный от начала до конца рабочий процесс, упрощающий доступ к материалам, независимо от их источника

#### Оптимизация

Принятия мер для поддержки постоянного совершенствование пользовательского опыта и принятие решений для комплектования коллекций Электронный каталог НБ БГУ им. А. Руссо как компонент интегрированной библиотечной системы ALEPH

Электронный каталог Научной Библиотеки Бэлцкого Государственного Университета им. А. Руссо существует с 1990.

В настоящее время (на 1.10.2019) его база составляет более **430 192** заглавий (**235 641** названий книг, **187 474** заглавие статей, **3 725** названий аудио и видео материалов, **3 352** названий периодических изданий). Это самая большая база данных из всех имеющихся в библиотеках республики.

Фонд Научной Библиотеки БГУ им. А. Руссо составляет **1 010 756** экземпляров.

С 2006 года электронный каталог библиотеки доступен через Интернет : <u>http://libruniv.usarb.md/</u>

Для поиска информации в электронном каталоге библиотеки войдите на сайт

библиотеки <u>http://libruniv.usarb.md/</u> и, выбрав иконку ExLibris Primo, нажмите на нее

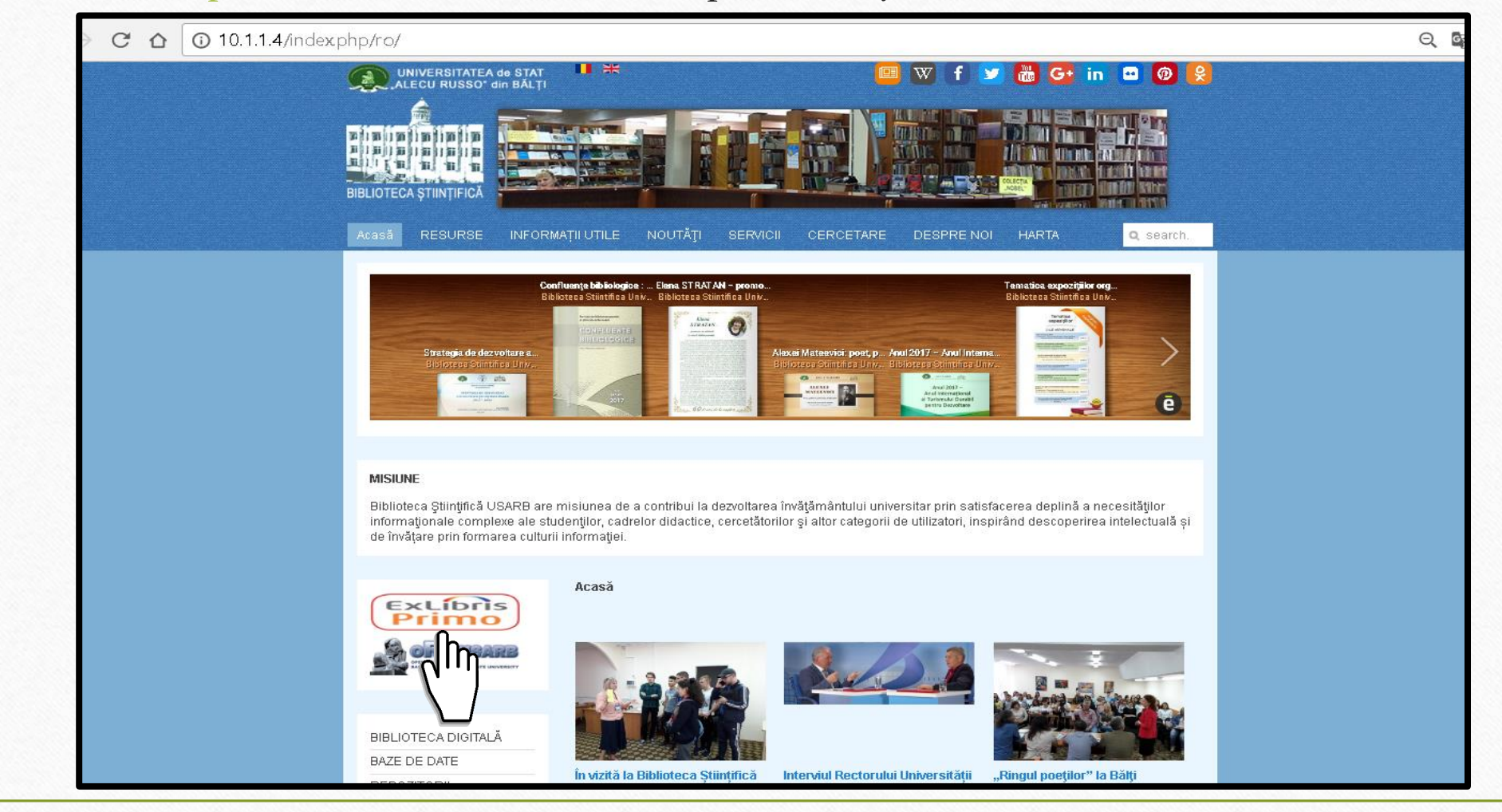

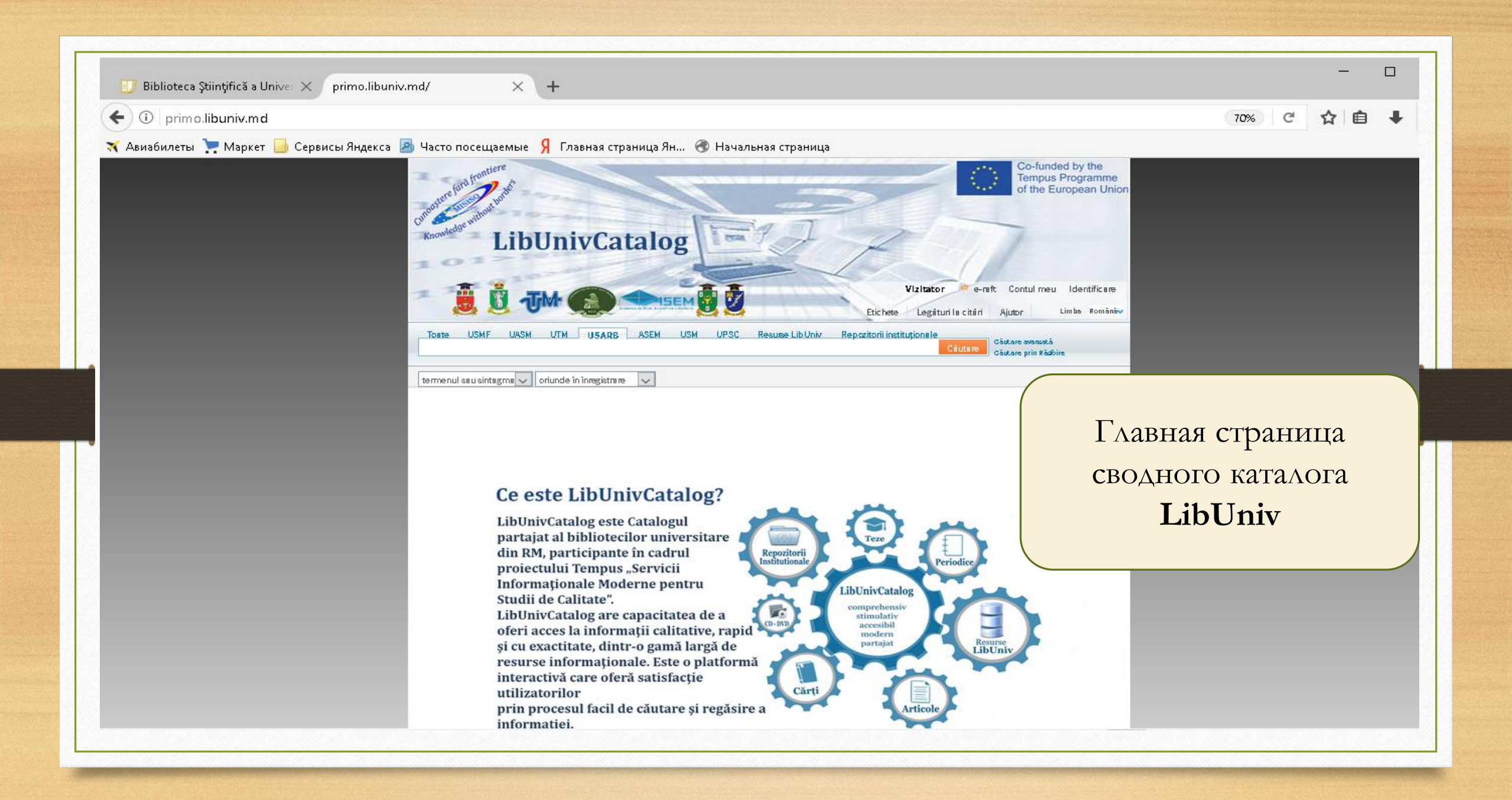

## <u>Регистрация</u>

Чтобы оформить электронный заказ через сайт или отложить литературу на виртуальную полку необходимо: - иметь читательский билет;

- пройти регистрацию в Электронном каталоге.

Авторизируясь в ЭК, вы получаете следующие возможности:

•Устанавливать предпочтительные настройки для текущей и будущих сессий.

•Сохранять в свою папку найденные материалы и введённые запросы. Вы можете сохранять результаты вашего поиска и обработанные запросы в свою папку для будущего использования.

•Установить оповещение по вашим запросам. Вы можете сделать ваш запрос запросом с оповещением, то есть, запрос будет повторяться автоматически и при обнаружении новых документов, отвечающих вашим критериям, отправлять уведомление на ваш электронный адрес.

•Пользоваться доступом к внешним лицензированным ресурсам. Библиотека предлагает пользователям лицензированные информационные ресурсы. Авторизовавшись в системе, вы можете искать и получать документы из этих дополнительных ресурсов.

•Пользоваться услугами библиотеки. Удобно воспользоваться библиотечными сервисами, например, заказывать или продлевать книги и журналы.

•Ставить метки и рецензировать документы. Вы можете обозначать ваши документы ключевыми словами и фразами, чтобы позже можно было организовать и легко находить их. Если доступ к вашим меткам открыт, другие пользователи могут видеть и использовать их. Кроме того, вы можете рецензировать материалы и делиться вашим мнением с другими.

Чтобы зарегистрироваться, нажмите кнопку **«Вход»** в правом верхнем углу монитора. В поля **Name** и **Password** необходимо внести номер читательского билета.

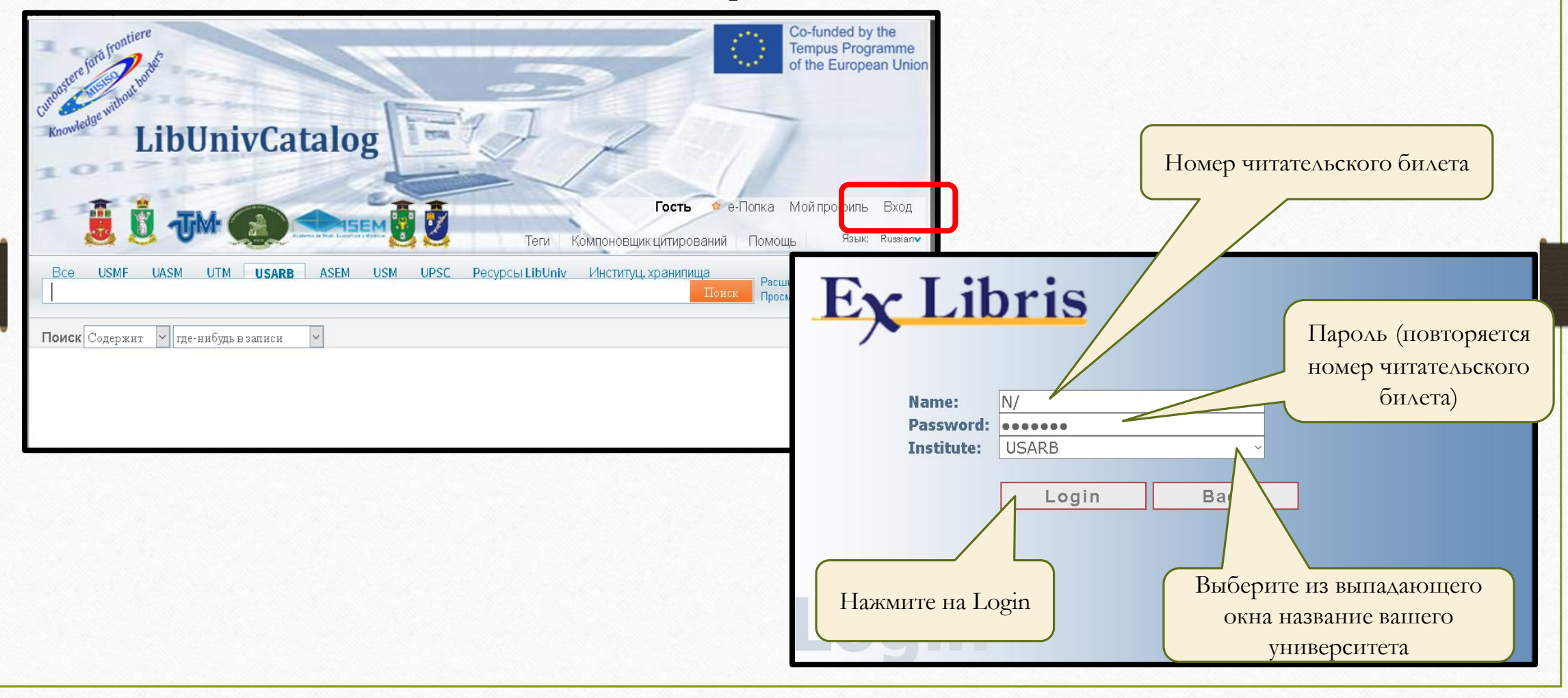

# Начало поиска

Необходимо определить – будете ли вы искать информацию только в каталоге библиотеки определенного вуза или осуществлять поиск по каталогам всех семи библиотек.

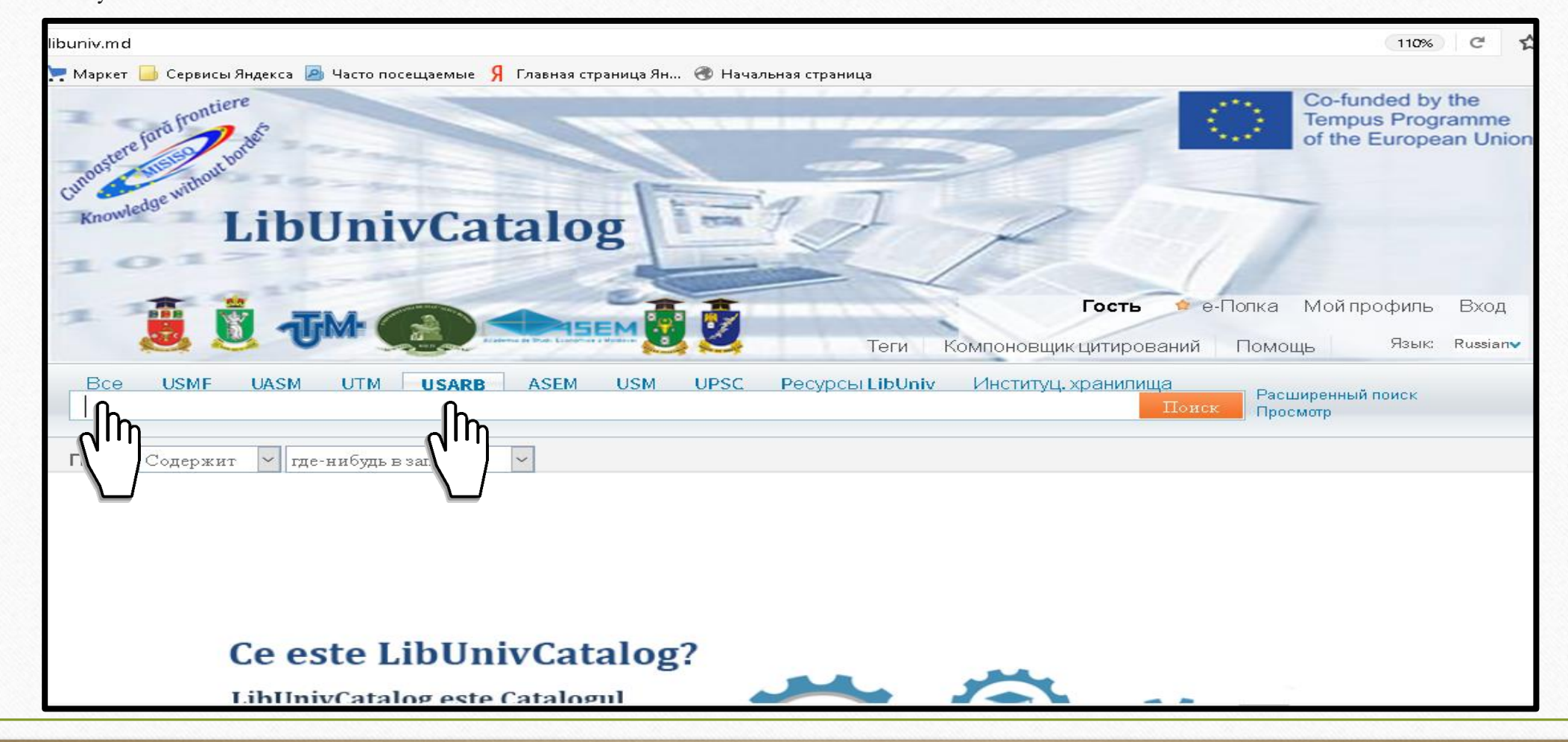

Электронный каталог позволяет пользователю выбрать вариант поиска - простой или расширенный. Сначала рассмотрим **простой вид поиска**.

Форма простого поиска состоит из одного поискового поля, в которое вы можете ввести любые поисковые выражения: название, автора, автора и название издания, ключевые слова (набор слов или фраза из библиографического описания или распознанного текста), название издательства, заглавие серии и т.д. Для осуществления поиска необходимо выбрать поле, по которому будет проводиться поиск (например, поле **«Где-нибудь в записи», «Автор/Составитель», «В заглавии», «В предметной рубрике ...»** и др.). Для этого во второй нижней строке нажмите на стрелочку и из выпадающего списка выберите поле, по которому будете производить поиск.

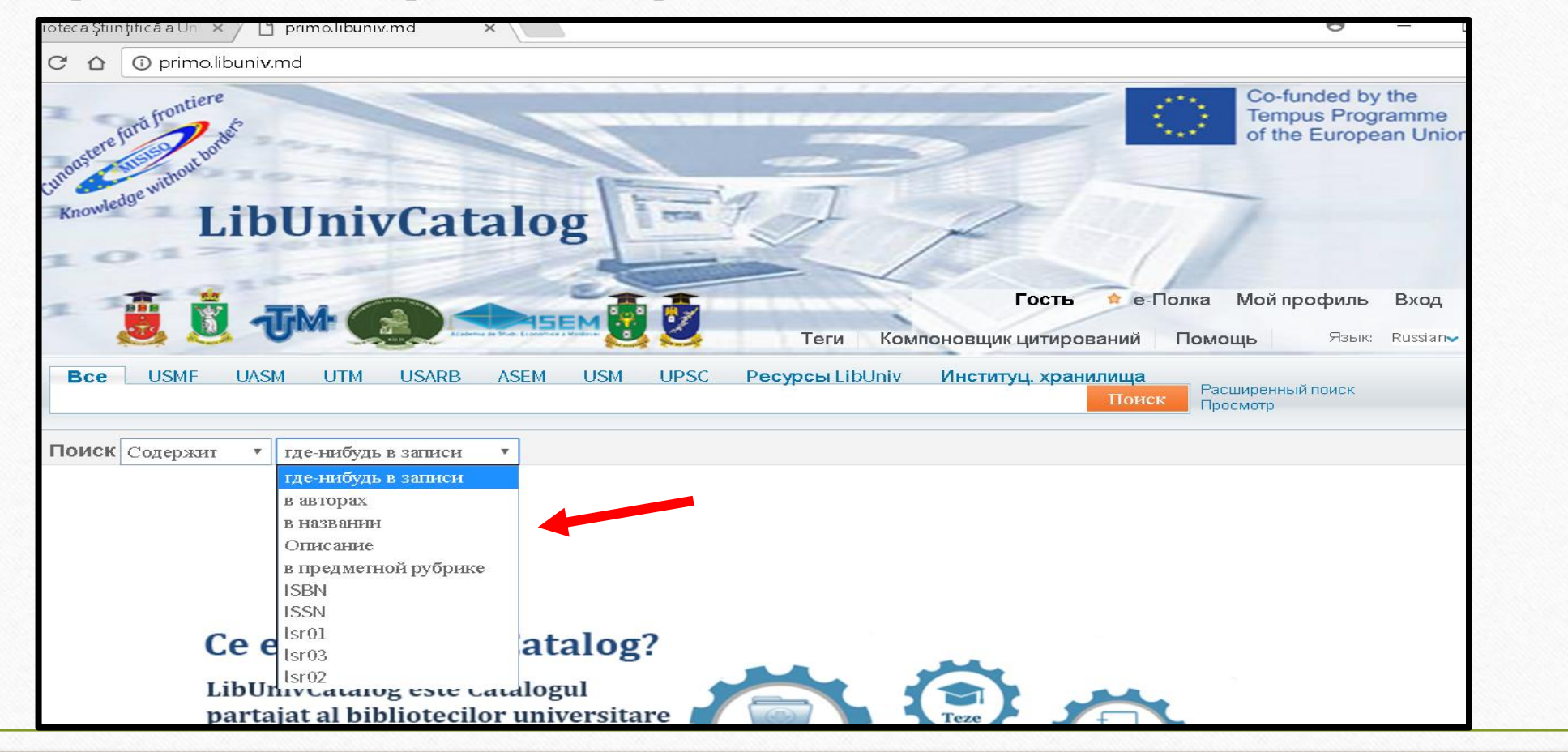

Далее в строке поиска впишите искомое слово, фразу или фамилию автора. В качестве ключевых слов могут использоваться:

1. Существительные в именительном падеже в единственном или множественном числе, например: дорога, дороги, библиотека, библиотеки;

2. Словосочетания:

– прилагательное + существительное (например, земельное право, аудиторская проверка, информационные ресурсы);

– сочетания существительного с существительным (например, диагностика способностей, рынок ценных бумаг, очистка сточных вод).

3. Административно-территориальные и географические наименования (например, Западная Европа, Рышканский район).

4. Название исторических событий, которые приводятся в полной форме в соответствии с научной традицией (например, Первая мировая война, Карибский кризис).

5. Аббревиатуры, широко вошедшие в употребление (например, ЮНЕСКО, ООН);

6. Фразы, которые невозможно разделить без потери смысла (например, спорт высоких достижений).
7. При наборе ключевого слова в поисковом окне не допускается употребление сокращений слов (например, межд. отнош.).

В поисковую строку вписываем словосочетание, например, **преподавание физики** и осуществляем поиск нажатием на окошко **Поиск.** 

При поиске и формировании больших списков записей, формируются страницы, их номера видны вверху и внизу экрана. Листание страниц производится нажатием на номер следующей страницы.

| ндекса 🖻 Часто посещаемые                                                                                                    | 🖇 Главная страница Ян 🔿 Начальная страница                                                                                                    |
|----------------------------------------------------------------------------------------------------|----------------------------------------------------------------------------------------------------|
| Curoogere for frontiere<br>Knowledge watwort was<br>ELibUr                                                                                                    | Co-funded by the<br>Tempus Programme<br>of the European Union<br>Гость в-Полка Мой профиль Вход<br>Теги Компоновщик цитирований Помощь Язык: Визаівти                                                                                                    |
| Все USMF UASM U<br>преподавание физики<br>Помск Солержит У гле-ни                                                                                                    | ТМ USARB ASEM USM UPSC Ресурсы LibUniv Институц, хранилища Расширенный поиск Поиск Просмотр                                                                                                    |
| <ul> <li>RSS</li> <li>Добавить страницу на<br/>е-Полку</li> </ul>                                                                                                    | Show bX Hot Articles<br>Peзультаты 1 - 10 из 259 в USARB - Сортировать по:<br>Deleted item Relevance<br>Coption Coption Coptin Coptin Coption Coption C |
| Отображать только<br>Доступно в<br>библиотеке (86)                                                                                                    | Отображать только Доступно в библиотеке [88]<br>Преподавание физики в 9 классе средней школы : Пособие<br>для учителя<br>Орехов, Виктор Петрович<br>1986                                                                                                    |
| Refine My Results                                                                                                    | <ul> <li>Доступно в USARB - Org. and preserve collections (S3(072.3) / О654) and other locations</li> </ul>                                                                                                    |
| Коллекция<br>UPSC - Reading Room<br>Pedagogy&Phychology (1)<br>USARB - Deleted item (7)<br>USARB - Loan Scientific and<br>fiction d. (1)<br>USARB - Loan Teaching and<br>method. doc. (11) | Заказ Размещения Полное описание Отзывы и Теги Виртуальный обзор<br>Урок-деловая игра: Преподавание физики<br>Шарагова Т.А.<br>Педаголический журнал: учебметод. изд. 1994, N3-4, С.40-46<br>• Проверить наличие единицы хранения<br>Заказ Полное описание Отзывы и Теги                                                                                                    |

Слева от сформированного списка находится уточненная информация о месте хранения документа. Выбрав одну из записей, например, **USARB – Org. şi conservarea colecției (Книгохранение) (66),** узнаем, какая именно литература находиться в данном отделе.

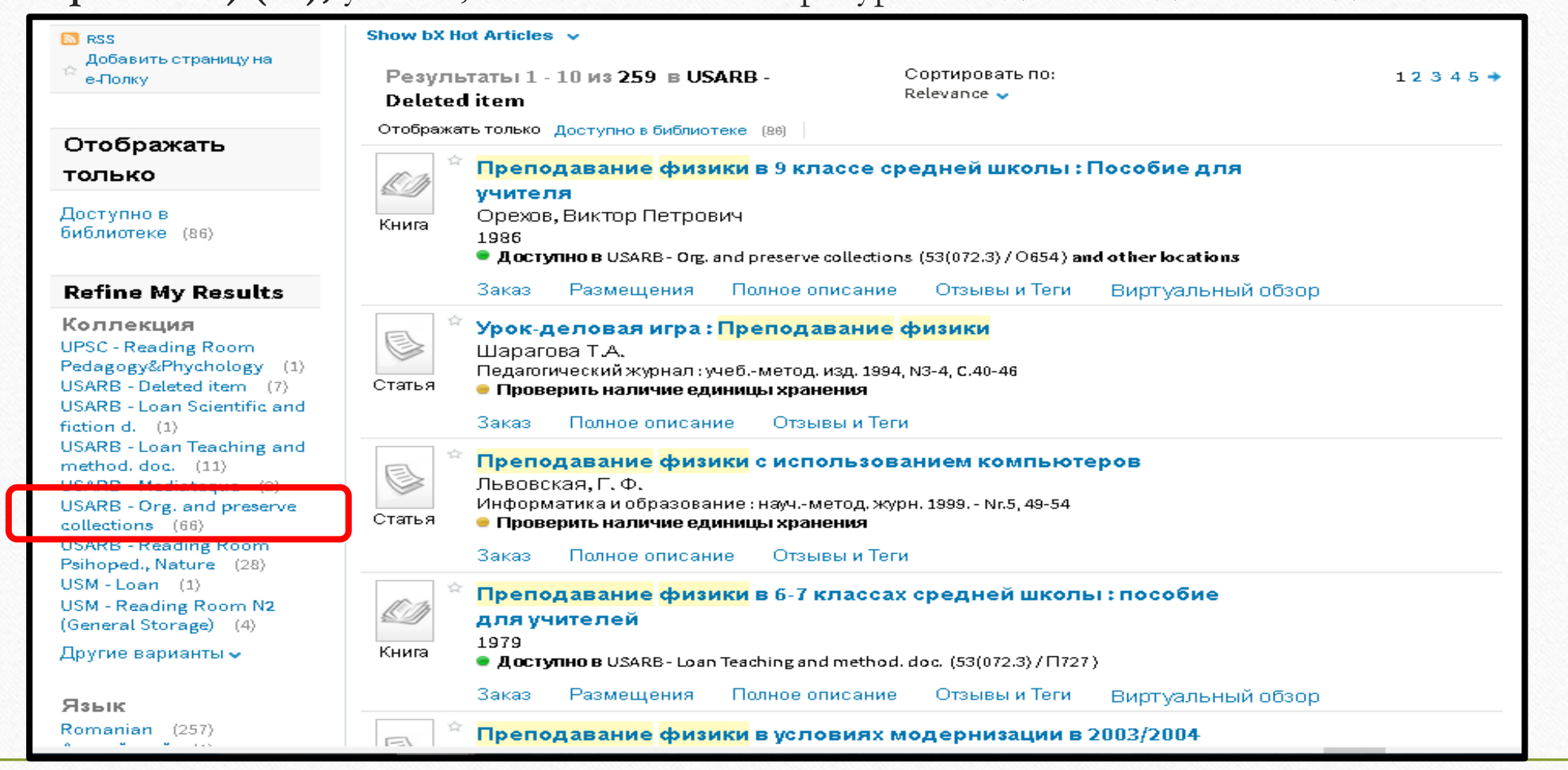

В результате нового поиска образовался список книг, которые находятся в книгохранении Научной библиотеки БГУ им. А. Руссо

| <ul> <li>RSS</li> <li>Добавить страницу на<br/>е-Полку</li> </ul>                                                                                                    | Результаты 1 - 10 из 66 в USARB -       Сортировать по:       1 2 3 4 5 •         Deleted item       Relevance •                                                                                                    |
|----------------------------------------------------------------------------------------------------|----------------------------------------------------------------------------------------------------|
| <b>Refine My Results</b>                                                                                                    | Отфильтровать по: Коллекция: USARB - Org. and preserve collections 🗙                                                                                                    |
| Коллекция<br>UPSC - Reading Room<br>Pedagogy&Phychology (1)<br>USARB - Deleted item (7)<br>USARB - Loan Scientific and<br>fiction d. (1)<br>USARB - Loan Teaching and<br>method. doc. (6)<br>USARB - Reading Room<br>Psihoped., Nature (13)<br>USM - Loan (1)<br>USM - Reading Room N2<br>(General Storage) (4) | Книга       Преподавание физики в 9 классе средней школы : Пособие для         Учителя       Орехов, Виктор Петрович         Орехов, Виктор Петрович       Орехов, Виктор Петрович         Орехов, Виктор Петрович       Орехов, Виктор Петрович         Орехов, Виктор Петрович       Орехов, Виктор Петрович         Орехов, Виктор Петрович       Орехов, Виктор Петрович         Орехов, Виктор Петрович       Орехов, Виктор Петрович         Орехов, Виктор Петрович       Орехов, Виктор Петрович         Орехов, Виктор Петрович       Орехов, Виктор Петрович         Орехов, Виктор Петрович       Орехов, Виктор Петрович         Орехов, Виктор Петрович       Орехов, Виктор Петрович         Орехов, Виктор Петрович       Орехов, Виктор Петрович         Орехов, Виктор Петрович       Огр. and preserve collections (3(072.3) / 0654) and other locations         Орехов, Виктор Петрович       Отзывы и Теги       Виртуальный обзор         Отвоску, Мария Александровна       1982       Фотеску, Мария Александровна         1982       Доступно в USARB - Огд. and preserve collections Depozit Obligatoriu Univ. [016:53 / Ф813 ] |
| Другие варианты 🗸                                                                                                    | Заказ Размещения <u>Полное описание</u> Отзывы и Теги Виртуальный обзор                                                                                                    |
| Дата создания<br>Из В Уточнить<br>1955<br>2015                                                                                                    | *       Преподавание физики в 10 классе средней школы : Кн. для         Учителя       1994         •       Доступно в USARB - Org. and preserve collections         Заказ       Размещения         •       Отзывы и Теги         Виртуальный обзор                                                                                                    |
| <b>Topic</b><br>FIZICĂ - EXPERIMENTE -<br>STUDIU ȘI ÎNVĂȚĂMÎNT (5)                                                                                                    | Книга       Политехническое образование и профориентация учащихся в         процессе преподавания физики в средней школе         1985         Доступно в USARB - Org. and preserve collections (53(072.3) / П503)                                                                                                    |

# Каталог позволяет отфильтровать выгруженную информация по языку:

|                                                                                                    | Angeaza duar Dispunibili ni biblioteca (00)                                                                                                    |
|----------------------------------------------------------------------------------------------------|----------------------------------------------------------------------------------------------------|
| Afișează doar                                                                                                    |                                                                                                    |
| Disponibil în bibliotecă (85)                                                                                                    | <ul> <li>Преподавание физики в 9 классе средней школы : Пособие для учителя</li> <li>Орехов, Виктор Петрович</li> <li>1986</li> <li>Disponibil la USARB - Org. și conservarea col. (53(072.3) / 0654) și alte locații</li> </ul>                           |
| Rafinarea rezultatelor mele                                                                                                    | Carte<br>Solicitare Locatii Detalii Recenzii&Etichete (Tag) Mai multe informatii Răsfoire virtuală                                                                                                    |
| Colecție<br>ASEM - Fondul străin (3)<br>UPSC - S/L Pedagogie, Psihologie<br>(1)<br>USARB - Depozitul Obligatoriu Univ.<br>(4)<br>USARB - Doc. didactice/met. (11) | Articol       Урок-деловая игра : Преподавание физики         Articol       Vpok-деловая игра : Преподавание физики         Bolicitare       Detalii         Recenzii&Etichete (Tag)       Mai multe informații                                            |
| USARB - Doc. st./beletristircă (1)                                                                                                    |                                                                                                    |
| USARB - Eliminate USARB (/)<br>USARB - Fond de schimb, Colecţie<br>(3)<br>USARB - Mediateca (2)<br>USARB - Ora, și conservarea col                                | Преподавание физики с использованием компьютеров<br>Львовская, Г. Ф.<br>Информатика и образование : научметод. журн. 1999 Nr.5, 49-54<br>• Verificați holding                                                                                              |
| (64)                                                                                                    | Solicitare Detalii Recenzii&Etichete (Tag) Mai multe informații                                                                                                    |
| USARB -<br>Şt.Psihoped.,naturii,realeArte (27)<br>Mai multe opțiuni ∽                                                                                             | <ul> <li>Преподавание физики в 6-7 классах средней школы : пособие для учителей<br/>1979</li> <li>● Disponibil la USARB - Doc. didactice/met. (53(072.3) / П727 )</li> </ul>                                                                               |
| Limbă                                                                                                    | Carte Solicitare Locații Detalii Recenzii&Etichete (Tag) Mai multe informații Răsfoire virtuală                                                                                                    |
| Engleză (1)<br>Română (257)<br>Rusă (263)<br>Mai multe opțiuni ✔                                                                                                  | Impenoдавание физики в условиях модернизации в 2003/2004 учебном году<br>Физика в школе : научтеорет. и метод. журн. 2003, Nr.5, C.20-25           Articol         Solicitare         Detalii         Recenzil&Etichete (Tag)         Mai multe informatii |
|                                                                                                    |                                                                                                    |
| Data creării                                                                                                    | <ul> <li>Преподавание физики в 10 классе средней школы : Кн. для учителя<br/>1994</li> <li>Disponibil la USARB - Org. şi conservarea col. (53(072.3) / П727) şi alte locaţii</li> </ul>                                                                    |
| Rafinare                                                                                                    | Carte Solicitare Locații Detalii Recenzii&Etichete (Tag) Mai multe informații Răsfoire virtuală                                                                                                    |
| 1930                                                                                                    | 🔅 Преподавание физики в средней школе : Библиогр. указ. лит. 1970-1979                                                                                                    |
| e 🔎 🗇 📄 🧕                                                                                                    | へ 密 <i>候</i> 小 局 PyC 20.42<br>29.08.20                                                                                                    |

В каталоге LibUniv возможен отбор литературы за определенный период времени. Выбрав тему *преподавание физики* и ограничив срок тремя годами (2013-2015), зададим поиск. В результате сформировались лишь две записи на документы, изданные в 2015 году.

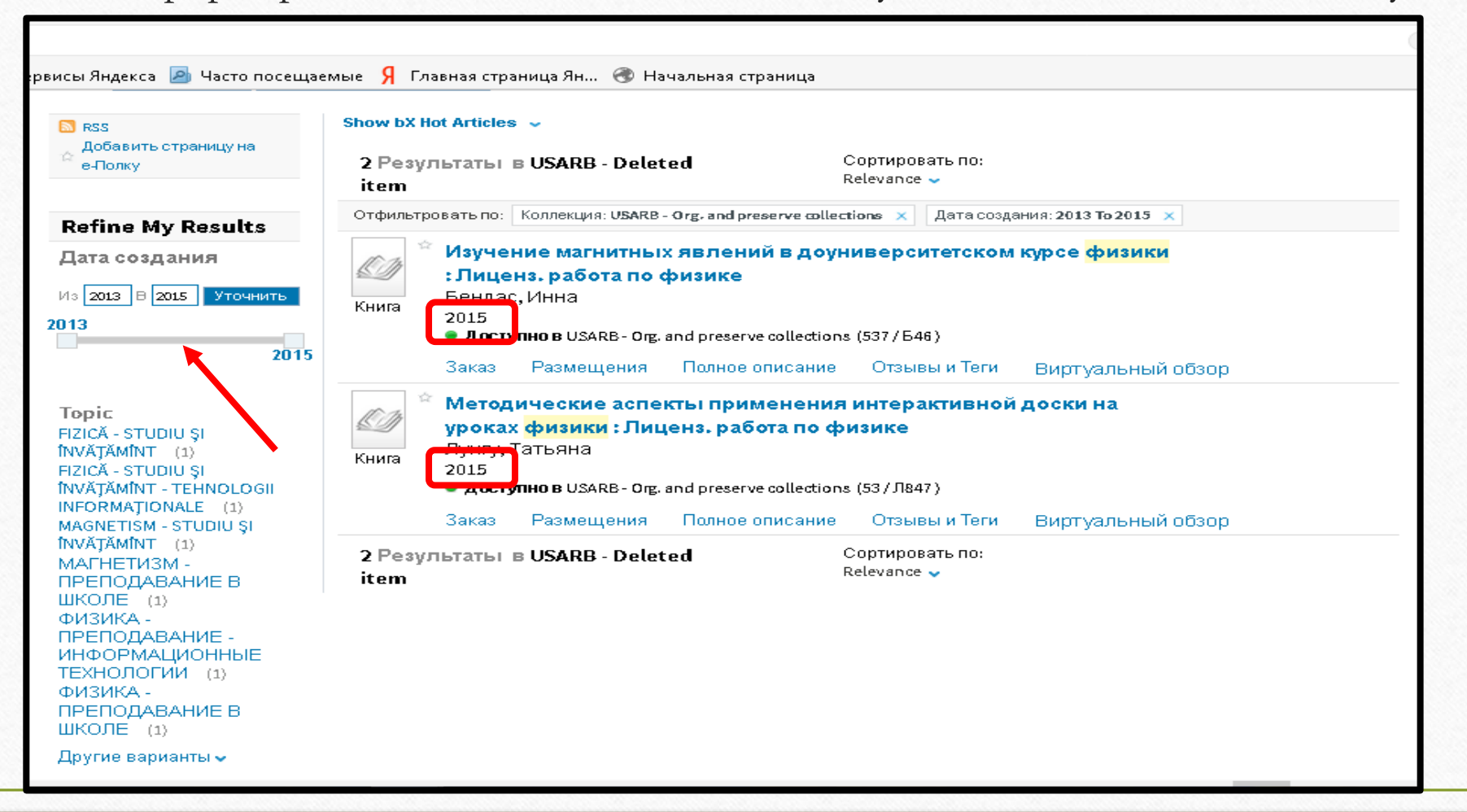

Ограничить поиск можно, выбрав одну из предметных рубрик, расположенных слева от выгруженного ранее списка. Нажав курсором на любую из предметных рубрик (например, Fizică – Studiu şi învățământ (secundar)), сформируем новый список, где встречается эта предметная рубрика.

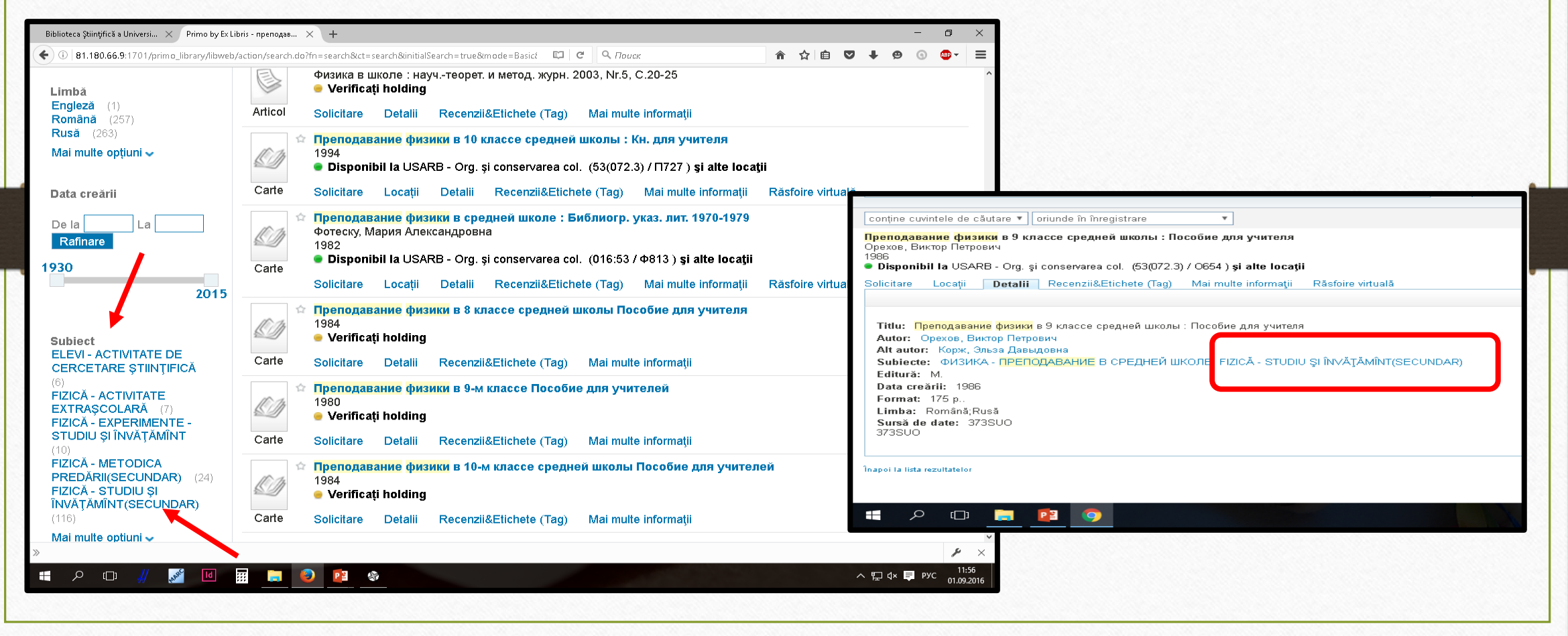

Записи можно просматривать как в коротком формате вывода, так и в виде библиографических карточек, нажав на название документа или на отметку Полное описание.

| ← → C ☆ ③ 81.180.66.9:1701/prim                                                                           | o_library/libweb/action/search.do?frbg=&&indx=1&fn=search&dscnt=0&scp.scps=scope:(USARB)&v/(1UIStartWith0)=contains&tb=                                                                                                    |                                                                                                    |                 |                        |
|----------------------------------------------------------------------------------------------------|----------------------------------------------------------------------------------------------------|----------------------------------------------------------------------------------------------------|-----------------|------------------------|
| Полный USM UPSC UTM USM                                                                                   | MF ASEM USARB UASM Primo Central Index                                                                                                    | / 🛄 BibliotecaŞtinţificăaUn × / 🗋 primolibuniv.md 🛛 🗙                                                                                                    | 9               |                        |
| готика                                                                                                    | EBSCO 😠 Паиск Advanced Search<br>Просмотр                                                                                                    | ← → C ☆ O prima.libuniv.md                                                                                                    |                 | ⊕ ☆                    |
| Search Limited to: that contain my query                                                                  | words 🔻 Где-нибудь в записи 💌                                                                                                    | готнка                                                                                                    | 🗴 Поиск         | Расширенні<br>Просмотр |
| 🖸 rss                                                                                                    | Show bX Hot Articles 🗸                                                                                                    | Поиск Содержит 🔻 Где-нибудь в записи 🔻                                                                                                    |                 |                        |
| 🕁 Добавить страницу на е-Полку                                                                            | 4 Результаты в USARB - Deleted item Сортировать по: Relevance 🗸                                                                                                    | Готика<br>Мартиндейл, Эндрю                                                                                                    |                 |                        |
| Отображать только                                                                                         | Отображать только Доступно в библиотеке (2)                                                                                                    | 2001<br>• Доступно в USARB - Reading Room Psihoped., Nature (7(4/9) / M292)                                                                                                    |                 |                        |
| Доступно в библиотеке (2)                                                                                 | мартиндейл, Эндрю<br>2001<br>• Оступно в USARB - Reading Room Psiloged, Nature (7(4/9)/M292)                                                                                                    | Заказ Размещения Полное описание Отзывы и Теги Виртуальный обзор                                                                                                    | Действия৵       |                        |
| Refine My Results                                                                                         | Заказ Размещени Полное описание Отзывы и Теги Больше Virtual Browse                                                                                                    | Заплавие: Готика                                                                                                    | Ссылки          |                        |
| Коплекция<br>USARB - Rare books (1)<br>USARB - Reading Room Psihoped.,<br>Nature (1)<br>Другие варианты ∽ | FOTUKA : Архитектура. Скульптура. Живопись 2000     DOCTYNHO B USARB - Org. and preserve collections Colectia de documente rare (72(4/9) / Г733) Книга Заказ Размещения Полное описание Отзывы и Теги Больше Virtual Browse                                   | Автор: Мартиндейл, Эндрю<br>Автор: Богомяков, А.Н. (trad.)<br>Предмет:: ARHITECTURA GOTICA; ARTA - STILURI; APXИТЕКТУРА ГОТИЧЕСКАЯ;<br>ИСКУССТВО - СТИЛИ<br>Похожие названия: Series: Большая б-ка "Слова" Большая б-ка "Слова" | → USARB (Aleph) |                        |
| <b>Дата создания</b> From To <b>ССС</b>                                                                   | <ul> <li>Викторианская готика : Образцы Английской архитектуры<br/>Пурина, Марина<br/>Искусство : Учебметод. журн. для учителей МХК, музыки и ИЗО 2012 (Nr 8) Р. 56-61</li> <li>Check holdings</li> <li>Заказ Полное описание Отзывы и Теги Больше</li> </ul> | Издательство: М. Слово/Slovo<br>Дата создания: 2001<br>формат: 288 р.: Il<br>язык: Romanian;Русский<br>Идентификатор: ISBN5-85050-492-3                                                                                         |                 |                        |
| 2000<br>2001<br>Topic                                                                                     | Готика в стиле Hi-Tech. Стеклянная пирамида в панораме старинного города     Ланге, Юрген     Библиотечное дело 2005, Nr.11, P.21-27     Check holdings     Заказ Полное описание. Отзывы и Теги. Больше                                                      | Источник: 373500                                                                                                    |                 |                        |

LibUniv предоставляет возможность сортировать записи по релевантности, автору, году, либо заглавию, достаточно выбрать из всплывающего окна «*Сортировать по (Sortat după):*» нужную опцию, например, сортировать по заглавию.

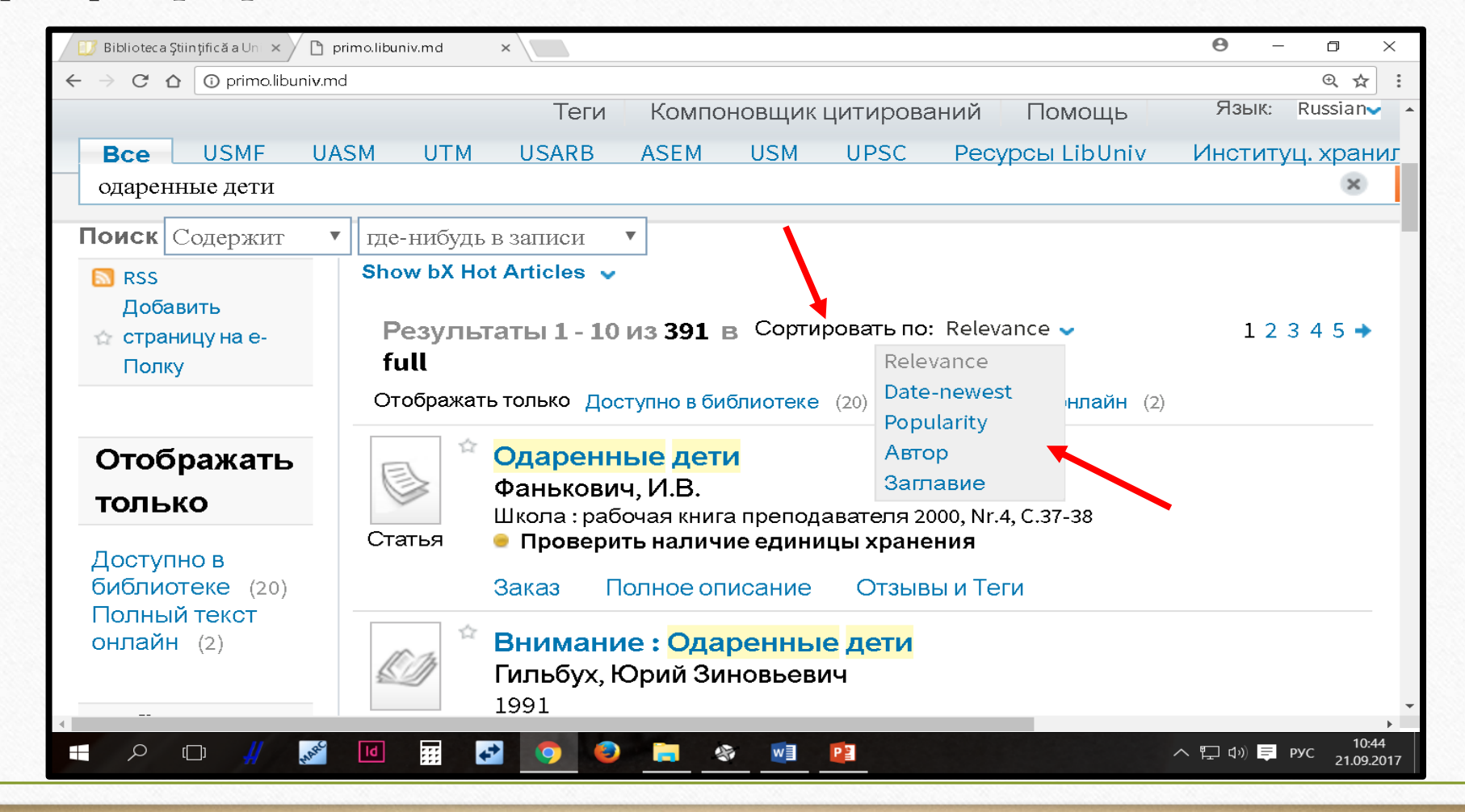

| how bX H  | ot Articles 🗸                                                                                                    |         |
|-----------|----------------------------------------------------------------------------------------------------|---------|
| Резуль    | таты 1 - 10 из 376 в USARB - Сортировать по: Заглавие 🗸                                                              | 12345 🕈 |
| Deleter   | litem                                                                                                    |         |
| Отобража  | гь только Доступно в библиотеке (12) Полный текст онлайн (1)                                                         |         |
| Отфильтро | овать по: Язык: Русский 🗙                                                                                            |         |
| Ê         | Активизация познавательной деятельности учителя и                                                                    |         |
|           | одаренных учащихся в процессе совместной деятельности                                                                |         |
| Статья    | Эдрова, С. В.<br>Одаренный ребенок : научпракт. журн. 2013 Nr 4 P. 40-46                                             |         |
|           | Проверить наличие единицы хранения                                                                                   |         |
|           | Заказ Полное описание Отзывы и Теги                                                                                  |         |
| Ê         | Актуальные проблемы учителя при работе с одаренными                                                                  |         |
|           | детьми                                                                                                    |         |
| Статья    | Золотухина, и. В.<br>Одаренный ребенок : научпракт. журн. 2014 Nr 2 P. 22-28                                         |         |
|           | Проверить наличие единицы хранения                                                                                   |         |
|           | Заказ Полное описание Отзывы и Теги                                                                                  |         |
| Ê         | Аспекты организации исследовательского занятия с                                                                     |         |
|           | одаренными детьми                                                                                                    |         |
| Статья    | ЕМЕЛЬЯНОВА, И. Е.<br>Одаренный ребенок : научпракт. журн. 2010 Nr 2 P. 110-117                                       |         |
|           | Проверить наличие единицы хранения                                                                                   |         |
|           | Заказ Полное описание Отзывы и Теги                                                                                  |         |
| Ê         | В классе - <mark>одаренные</mark> дети: как с ними работать                                                          |         |
|           | Доровский, Анатолий Иванович<br>Исторись областвонно. Воссийский обществонно дол улити 2010. М.Б. – В ССС СМ.        |         |
| Статья    | народное образование : Российский общественно-пед. журн. 2010 NPS P. 202-211<br>• Проверить наличие единицы хранения |         |
|           | Заказ Полное описание Отзывы и Теги                                                                                  |         |
|           | В лаборатории одаренности танцуют смех и рисуют печаль :                                                             |         |
| EL        |                                                                                                    |         |

В результате нового поиска появился список литературы по заданной тематике, только в алфавитном порядке **заглавий** документов Если выбрать сортировку документов **по дате**, то полученные результаты поиска будут выстроены в обратном хронологическом порядке (от более поздних изданий к более ранним).

| 🔊 rss                                                                                                 | Afișează cele mai bune articole bX 🐱                                                                                                    |
|----------------------------------------------------------------------------------------------------|----------------------------------------------------------------------------------------------------|
| ☆ Adaugă pagina în e-Shelf                                                                            | Rezultate 1 - 10 din 64 pentru Baza de date totală Sortat după: Cea mai nouă 1 2 3 4 5 dată 🗸                                                                                                    |
| Rafinarea rezultatelor mele                                                                           | Rafinare după: colecție: USARB - Org. și conservarea col. 🗙                                                                                                    |
| <b>Colecție</b><br>ASEM - Fondul străin (2)<br>UPSC - S/L Pedagogie, Psihologie                       | <ul> <li>Изучение магнитных явлений в доуниверситетском курсе физики : Лиценз. работа по физике</li> <li>Бенлас. Инна</li> <li>2015</li> </ul>                                                                  |
| (1)<br>USARB - Depozitul Obligatoriu Univ.                                                            | Carte Dispor bil la USARB - Org. și conservarea col. (537 / 646 )                                                                                                    |
| (2)<br>USARB - Doc. didactice/met. (6)                                                                | Solicitare Locații Detalii Recenzii&Etichete (Tag) Mai multe informații Răsfoire virtuală                                                                                                    |
| USARB - Doc. şt./beletristircă (1)<br>USARB - Eliminare USARB (7)<br>USARB - Fond de schimb, Colecție | <ul> <li>Методические аспекты применения интерактивной доски на уроках физики : Лиценз. работа по<br/>физике</li> <li>Луну, Тарьяна<br/>2015</li> </ul>                                                         |
| (2)<br>USARB -                                                                                        | Carte Dispor <mark>ibil la</mark> USARB - Org. și conservarea col. (53 / Л847 )                                                                                                    |
| Şt.Psihoped.,naturii,realeArte (13)<br>USM - Împrumut (1)                                             | Solicitare Locații Detalii Recenzii&Etichete (Tag) Mai multe informații Răsfoire virtuală                                                                                                    |
| USM - Sala lecture N2 (Depozit<br>General) (4)<br>Mai multe opțiuni 🗸                                 | <ul> <li>Элементы акустики в лицейском курсе физики, факультатив (реал. проф.) : Магистер. работа<br/>Щусь, Аліна<br/>2012</li> </ul>                                                                           |
|                                                                                                    | Carte                                                                                                    |
| Data creării                                                                                          | Solicitare Locații Detalii Recenzii&Etichete (Tag) Mai multe informații Răsfoire virtuală                                                                                                    |
| De la La Rafinare                                                                                     | <ul> <li>Использование графического метода в изучении отдельных тем по физике и решении задач :</li> <li>Пицене работа<br/>Пижевска I, Анна</li> </ul>                                                          |
| 1955                                                                                                  | Carte Disponibil la USARB - Org. și conservarea col. (53 / Π32 )                                                                                                    |
| 2015                                                                                                  | Solicitare Locații Detalii Recenzii&Etichete (Tag) Mai multe informații Răsfoire virtuală                                                                                                    |
| Subiect<br>FIZICĂ - EXPERIMENTE - STUDIU ȘI<br>ÎNVĂTĂMÎNT (5)                                         | <ul> <li>Результативные приемы преподавания, помогающие сделать физику интересной : Лиценз. работа<br/>Цымбаларь, Денис<br/>2011</li> <li>Disponibil la USARB - Org. și conservarea col. (53 / Ц949)</li> </ul> |
| 📲 🔎 🗔 🥫 🧿                                                                                             | へ 弦 🦟 🗘 🗟 PYC 20                                                                                                    |

Отсортировав записи по автору, мы получим тематический список литературы в алфавитном порядке фамилий авторов

a Auauga pagina in e-Sheir Rezultate 1 - 10 din 64 pentru Baza de date totală Sortat după: Autor 🗸 Rafinare după: | colecție: USARB - Org. și conservarea col. 🗙 Rafinarea rezultatelor mele 🕆 <u>Разработка компью</u>терных программ для лабораторных работ по физике : Лиценз. работа Colectie Алексанкин, Андрей ASEM - Fondul străin (2) 2003 UPSC - S/L Pedadodie, Psihologie Disponibil la USARB - Org. şi conservarea col. (004 / A468 ) Carte USARB - Depozitul Obligatoriu Univ. Solicitare Locatii Detalii Recenzii&Etichete (Tag) Mai multe informații Răsfoire virtuală USARB - Doc. didactice/met. (6) Методические рекомендации к преподаванию физики в 7-8 классах средней школы : Кн.для USARB - Doc. st./beletristircă (1) VUITERS'US ARLITS DECATL USARB - Eliminare USARB (7) Балашов, Михаил Михайлович USARB - Fond de schimb, Colectie 🔮 Disponibil la USARB - Org. și conservarea col. (53(070.2) / 5202 ) și alte locații Carte USARB -St.Psihoped.,naturii,realeArte (13) Solicitare Locatii Detalii Recenzii&Etichete (Tag) Mai multe informații Răsfoire virtuală USM - Împrumut (1) USM - Sala lecture N2 (Depozit Изучение магнитных явлений в доуниверситетском курсе физики : Лиценз, работа по физике General) (4) Бендас, Инна Mai multe optiuni 🗸 2015 Disponibil la USARB - Org. și conservarea col. (537 / 646 ) Carte Locații Detalii Recenzii&Etichete (Tag) Mai multe informații Răsfoire virtuală Solicitare Data creării преподавания физики : Учеб. пособие для студентов пед. ин-тов De la La. Богдан, Василий Иосифович Rafinare Disponibil la USARB - Org. și conservarea col. (53(072)(075.8) / 6735) 955 Carte Solicitare Locatii Detalii Recenzii&Etichete (Tag) Mai multe informatii Răsfoire virtuală 2015 Методика преподавания физики в средней школе : Теорет. основы : учеб. пособие для пед. ин-тов по физ.-мат. спец. Бугаев, Александр Иванович Subject FIZICĂ - EXPERIMENTE - STUDIU ȘI Disponibil la USARB - Org. și conservarea col. (53(072)(075.8) / 6902) și alte locații Carte ÎNVĂŢĂMÎNT (5) FIZICĂ - STUDIU ȘI ÎNVĂŢĂMÎNT -Solicitare Locații Detalii Recenzii&Etichete (Tag) Mai multe informații Răsfoire virtuală TEZE DE LICENTÀ (3) FIZICĂ - STUDIU SI

Можно искать записи как заглавными так и строчными буквами, регистр букв для поиска не имеет значения. Допускается не набирать название книги или статьи целиком, достаточно набрать лишь его часть (Например, достаточно набрать первое слово названия рассказа И. А. Бунина «Антоновские яблоки», чтобы каталог выдал библиографическое описание документов, где встречается слово «антоновские»).

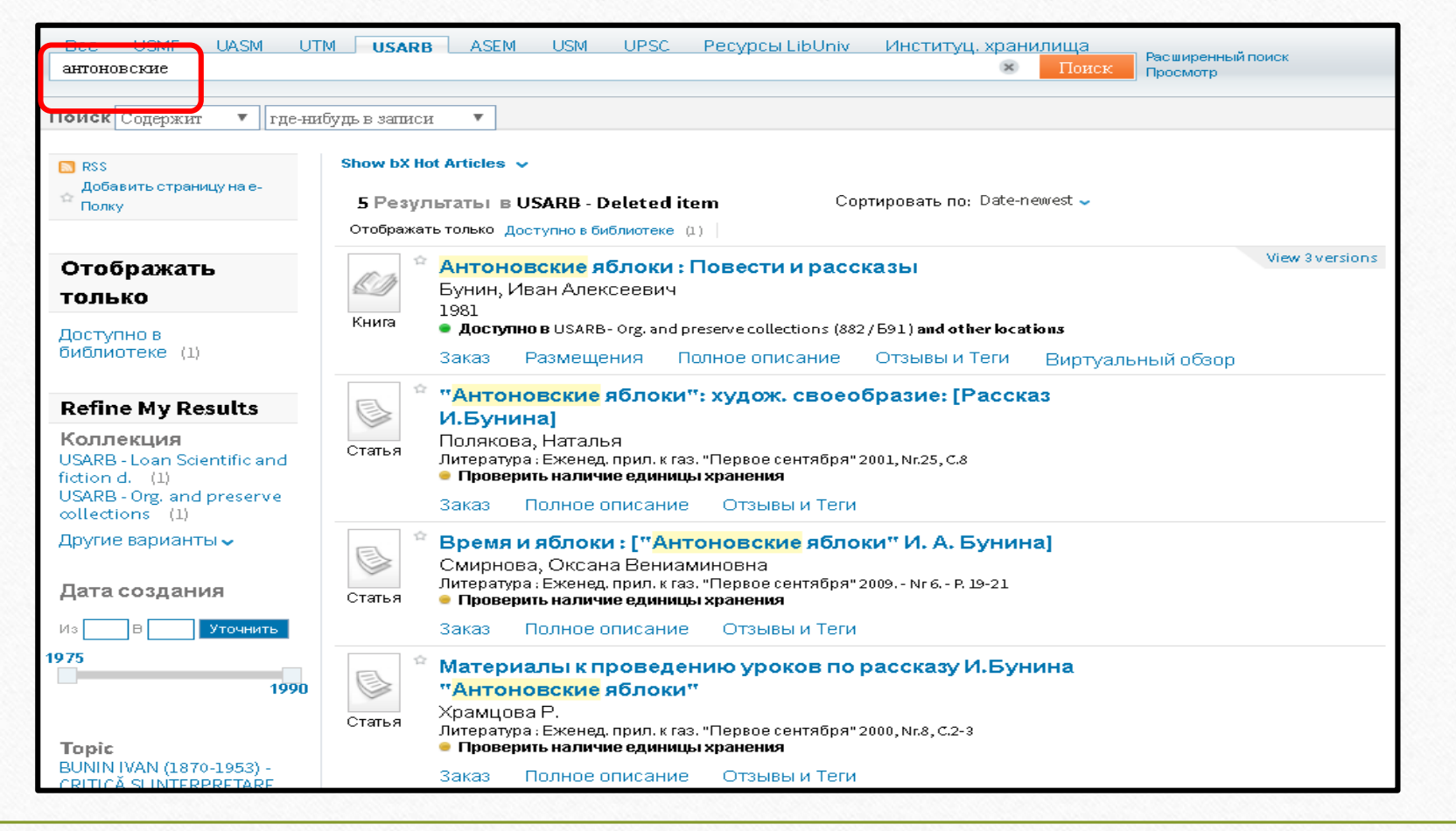

В форме простого поиска возможно использование символов подстановки (\*, ?) и логических операторов присоединения (AND, OR и NOT).

#### Использование символов подстановки.

Вы можете включать в ваш запрос следующие символы подстановки: ? (вопрос) и \* (звёздочка).

? - наберите знак вопроса, если хотите выполнить поиск с одним символом подстановки. Например, наберите *цвет?*, чтобы найти записи, содержащие формы *цвета*, *цветы*, и так далее.

| conține cuvintele de căutare       oriunde în înregistrare         Image: Second Second S                                                                                                    | цвет? EBSCO                                                                                                    | Căutare prin Răsfoire                                                                                                    | ibr ary |
|----------------------------------------------------------------------------------------------------|----------------------------------------------------------------------------------------------------|----------------------------------------------------------------------------------------------------|---------|
| <ul> <li>rss         <ul> <li>Adaugā pagina în e-Shelf</li> </ul> </li> <li>Afişeazā doar         <ul> <li>Disponibil în bibliotecă (190)</li> </ul> </li> <li>Afişează doar         <ul> <li>Disponibil în bibliotecă (190)</li> </ul> </li> <li>Afişează doar         <ul> <li>Disponibil în bibliotecă (190)</li> <li>Imagenti în disponibil în bibliotecă (190)</li> <li>Imagenti în disponibil în disponibil în bibliotecă (190)</li> <li>Imagenti în disponibil în bibliotecă (190)</li> <li>Imagenti în disponibil în disponibil în bibliotecă (190)</li> <li>Imagenti în disponibil în bibliotecă (190)</li> <li>Imagenti în disponibil în bibliotecă (190)</li> <li>Imagenti în disponibil în disponibil în disponibil în disponibil în disponibil în disponibil în disponibil în disponibil în disponibil în dizerdi în ding</li> <li>Imagenti</li></ul></li></ul>                                                                                                    | conține cuvintele de căutare 🖌 oriune                                                                                                    | le în înregistrare 🗸                                                                                                    |         |
| Afişează doar       Afişează doar       Disponibil în bibliotecă (190)         Disponibil în bibliotecă (190)       Impedmetrikă cumbon biostuke VI.AHHERCKOFC: (Ha Matepuane лексико-семантической группы<br>"Цветь": Лилия)<br>Елисеева, А.<br>Филологические науки 2000 Nr 6 P. 58-86         Colecție       Impedmetrikă cumbon biostuke VI.AHHERCKOFC: (Ha Matepuane лексико-семантической группы<br>"Цветь": Лилия)<br>Елисеева, А.<br>Филологические науки 2000 Nr 6 P. 58-86         USMF - Sala de Lectură nr. 1 (15)       Solicitare       Detalii         USMF - Sala de Lectură nr. 3 (21)       Solicitare       Detalii         UPSC - Reading Room "Arts and<br>Literature" (10)       Impedmetrikă subicueă uk. 2012 Nr 10 P. 100-106         UPSC - S/L Arta, Beletristica (39)       Articol       Impedmetrikă subicueă uk. 2012 Nr 10 P. 100-106         UPSC - S/L Raisa Caldare (2)       Solicitare       Detalii       Recenzii&Etichete (Tag)       Mai multe informații         UPSC - S/L Raisa Caldare (2)       Solicitare       Detalii       Recenzii&Etichete (Tag)       Mai multe informații         USARB - Documente muzicale<br>(19)       Cumbonuta upera : [Черный, белый, красный, фиолетовый, зеленый, желтый и персиковый в<br>восприятии китайце]       Mai multe informații         USARB - Eliminare USARB (3)       Articol       Articol       Karaă : Exeremec. журн. 2015 Nr 4(114) P. 88-89       Verificați holding         Usardi în dindina       Articol       Articol       <                                                                                                    | i⊠ rss<br>☆ Adaugă pagina în e-Shelf                                                                                                    | Afișează cele mai bune articole bX          Rezultate 11 - 20 din 371 pentru Baza de date       Sortat după: Relevanță -         totală                                                                                                    |         |
| Disponibil în bibliotecă (190)<br>Rafinarea rezultatelor mele<br>Colecție<br>USMF - Sala de Lectură nr. 1 (15)<br>USMF - Sala de Lectură nr. 2 (5)<br>USMF - Sala de Lectură nr. 3 (21)<br>UPSC - Reading Room "Arts and<br>Literature" (10)<br>UPSC - S/L Arta, Beletristica (39)<br>UPSC - S/L Pedagogie, Psihologie<br>(18)<br>UPSC - S/L Reisa Caldare (2)<br>USARB - Documente muzicale<br>(19)<br>USARB - Documente muzicale<br>(19)<br>USARB - Eliminare USARB (3)<br>Haironi (10)<br>USARB - Eliminare USARB (3)<br>Haironi (10)<br>USARB - Eliminare USARB (3)<br>Haironi (10)<br>USARB - Eliminare USARB (3)<br>Haironi (10)<br>USARB - Eliminare USARB (3)<br>Haironi (10)<br>USARB - Eliminare USARB (3)<br>Haironi (10)<br>USARB - Eliminare USARB (3)<br>Haironi (10)<br>USARB - Eliminare USARB (3)<br>Haironi (10)<br>USARB - Eliminare USARB (3)<br>Haironi (10)<br>USARB - Eliminare USARB (3)<br>Haironi (10)<br>USARB - Eliminare USARB (3)<br>Haironi (10)<br>USARB - Eliminare USARB (3)<br>Haironi (10)<br>USARB - Eliminare USARB (3)<br>Haironi (10)<br>USARB - Eliminare USARB (3)<br>Haironi (10)<br>Haironi (10)<br>Haironi ( | Afişează doar                                                                                                    | Afișează doar Disponibil în bibliotecă (190)                                                                                                    |         |
| USMF - Sala de Lectură nr. 2 (3)<br>USMF - Sala de Lectură nr. 2 (3)<br>UPSC - Reading Room "Arts and<br>Literature" (10)<br>UPSC - S/L Arta, Beletristica (39)<br>UPSC - S/L Pedagogie, Psihologie<br>(18)<br>USARB - Doc. şt/beletristircă (15)<br>USARB - Documente muzicale<br>(19)<br>USARB - Eliminare USARB (3)<br>Maine Materi Becchuk высшей шк. 2012 Nr 10 P. 100-106<br>• Verificați holding<br>Solicitare Detalii Recenzii&Etichete (Tag) Mai multe informații<br>CMMBOЛИКА ЦВЕТА : [Черный, белый, красный, фиолетовый, зеленый, желтый и персиковый в<br>восприятии китайцев]<br>Чжу Таотао<br>Китай : Ежемес. журн. 2015 Nr 4(114) P. 68-69<br>• Verificați holding                                                                                                    | Disponibil în bibliotecă (190)<br>Rafinarea rezultatelor mele<br>Colecție<br>USMF - Sala de Lectură nr. 1 (15)<br>USMF - Sala de Lectură pr. 2 (5)                                                                                                    | <ul> <li>Предметный символ в поэтике И.Анненского: (На материале лексико-семантической группы<br/>"Цветы": Лилия)<br/>Елисеева, А.<br/>Филологические науки 2000 Nr 6 P. 56-66</li> <li>Verificați holding</li> <li>Solicitare Detalii Recenzii&amp;Etichete (Tag) Mai multe informații</li> </ul> |         |
| UPSC - S/L Raisa Caldare (2)<br>USARB - Doc. şt./beletristircă (15)<br>USARB - Documente muzicale<br>(19)<br>USARB - Eliminare USARB (3)<br>Articol<br>Articol<br>Articol                                                                                                    | USMF - Sala de Lectura III. 2 (5)<br>USMF - Sala de Lectura III. 2 (5)<br>UPSC - Reading Room "Arts and<br>Literature" (10)<br>UPSC - S/L Arta, Beletristica (39)<br>UPSC - S/L Pedagogie, Psihologie<br>(18)<br>UPSC - S/L Raisa Caldare (2)<br>USARB - Doc. şt./beletristircă (15)<br>USARB - Documente muzicale<br>(19)<br>USARB - Eliminare USARB (3)<br>Mai multe opțiuni ↓ | Articol       Психология цвета и запаха в подготовке спортсмена<br>Капран, В. И.         Аrticol       Аrticol         Solicitare       Detalii         Recenzii&Etichete (Tag)       Mai multe informații                                                                                         |         |
| Mai multe opțiuni 🗸                                                                                                    |                                                                                                    | <ul> <li>ѝ Символика цвета : [Черный, белый, красный, фиолетовый, зеленый, желтый и персиковый в восприятии китайцев]</li> <li>Чжу Таотао</li> <li>Kитай : Ежемес. журн. 2015 Nr 4(114) P. 68-69</li> <li>✓ Verificați holding</li> </ul>                                                          |         |

| Поиск Содержит ▼ где-нибу;<br>С RSS<br>Добавить страницу на е-<br>Полку Стображать<br>Только      | дь в записи ▼ Show bX Hot Articles ↓ Pesyльтаты 1 - 10 из 20 в USARB - Сортировать по: Relevance ↓ Deleted item Отображать только Доступно в библиотеке (10)                                                                                  |
|---------------------------------------------------------------------------------------------------|----------------------------------------------------------------------------------------------------|
| <ul> <li>№ RSS<br/>Добавить страницу на е-<br/>Полку</li> <li>Отображать<br/>только</li> </ul>    | Show bX Hot Articles          Результаты 1 - 10 из 20 в USARB -         Deleted item         Отображать только Доступно в библиотеке (10)                                                                                                    |
| Отображать<br>только                                                                              | Deleted item           Отображать только         Доступно в библиотеке (10)                                                                                                    |
| Отображать<br>только                                                                              | Отображать только Доступно в библиотеке (10)                                                                                                    |
|                                                                                                   | Отфильтровать по: Язык: Русский x                                                                                                    |
| Доступно в<br>библиотеке (10)                                                                     | <ul> <li>Шелкография: Михаил Синельников. "Шелк": Стихотворения</li> <li>Касымов, Александр</li> <li>Знамя: ежемес.литхудож.и общполит.журн. 2003, Nr.3, C.222-225</li> <li>Статья</li> </ul>                                                 |
| <b>Refine My Results</b>                                                                          | Заказ Полное описание Отзывы и Теги                                                                                                    |
| Коллекция<br>USARB - Loan in foreign<br>lang, doc. (1)<br>USARB - Loan printed<br>music. doc. (5) | <ul> <li>Японский шелк: Повести, рассказы, очерки: Пер. с тадж.</li> <li>Мухаммадиев, Фазлиддин</li> <li>1986</li> <li>Доступно в USARB- Org. and preserve collections (820/89 / М92)</li> </ul>                                              |
| USARB - Org. and preserve<br>collections (4) =                                                    | Заказ Размещения Полное описание Отзывы и Теги Виртуальный обзор                                                                                                    |
| Другие варианты 🗸                                                                                 | К истории развития шелководства в селениях болгар и гагаузов<br>в южной Бессарабии в конце XIX в.                                                                                                    |
| Дата создания                                                                                     | Статья Новаков, Савелий Захарович<br>vol.3, 1967 P. 29-34                                                                                                    |
| Из В Уточнить                                                                                     | <ul> <li>Проверить наличие единицы хранения</li> </ul>                                                                                                    |
| 1963                                                                                              | Заказ Полное описание Отзывы и Теги                                                                                                    |
| 1989                                                                                              | <ul> <li>La Nistru, la mărgioară = У Днестра под шелковицей</li> <li>Кукушор купанз сурз : кынтече дин бэтрынь К. : Лит. артистикэ, 1988 Р. 117-118</li> <li>К. : Лит. артистикэ, 1988</li> <li>Проверить наличие единицы хранения</li> </ul> |

\* — наберите звёздочку, если хотите выполнить поиск с несколькими изменяющимися символами. Чтобы значительно расширить список ресурсов по запросу, предпочтительнее набирать только основу слова. Например, шелк\*. В этом случае будут автоматически учитываться все возможные варианты: шелк, шелкография, шелкопряд, шелкопрядство, и другие производные.

Использование логических (булевых) операторов присоединения (AND, OR и NOT). Вписывать их нужно обязательно заглавными буквами.

По умолчанию используется оператор **AND - «и»**, т. е. найденные записи должны содержать все введенные слова. Например: запрос *Гримм сказки* будет равносилен запросу *Гримм AND сказки* 

| гримм сказки                                                                                                    | Căutare avansată<br>Căutare prin Răsfoire                                                                                                    |
|----------------------------------------------------------------------------------------------------|----------------------------------------------------------------------------------------------------|
| conține cuvintele de căutare 🗸 oriund                                                                                              | de în înregistrare                                                                                                    |
| i⊠ rss<br>☆ Adaugă pagina în e-Shelf                                                                                               | Afișează cele mai bune articole bX ↓<br>Rezultate 1 - 10 din 16 pentru Baza de date totală Sortat după: Relevantă ↓                                                                                               |
| Afișează doar                                                                                                    | Afișează doar Disponibil în bibliotecă (11)                                                                                                    |
| Disponibil în bibliotecă (11)                                                                                                    | Сагte                                                                                                    |
| Colecție<br>USARB - Doc. șt./beletristircă (7)<br>USARB - Împ.4 Documente limbi<br>străine (3)<br>USARB - Org. și conservarea col. | Solicitare Locații Detalii Recenzii&Etichete (Tag) Mai multe informații Răsfoire virtuală<br>Сказки<br>Гримм, Братья<br>1983<br>• Disponibil la USARB - Org. și conservarea col. (820/89 / Г846.) și alte locații |
| (8)<br>USM - Facultatea "Limbi şi Literaturi<br>Străine" (1)<br>USM - Sala lecture N2 (Depozit<br>General) (3)                     | Carte Solicitare Locații Detalii Recenzii&Etichete (Tag) Mai multe informații Răsfoire virtuală                                                                                                    |

**ОR – «или»**, т. е. найденные записи должны содержать хотя бы одно введенное слово. Например, по запросу *кошки ОR собаки* будут найдены записи, содержащие только слово «кошки» или только слово

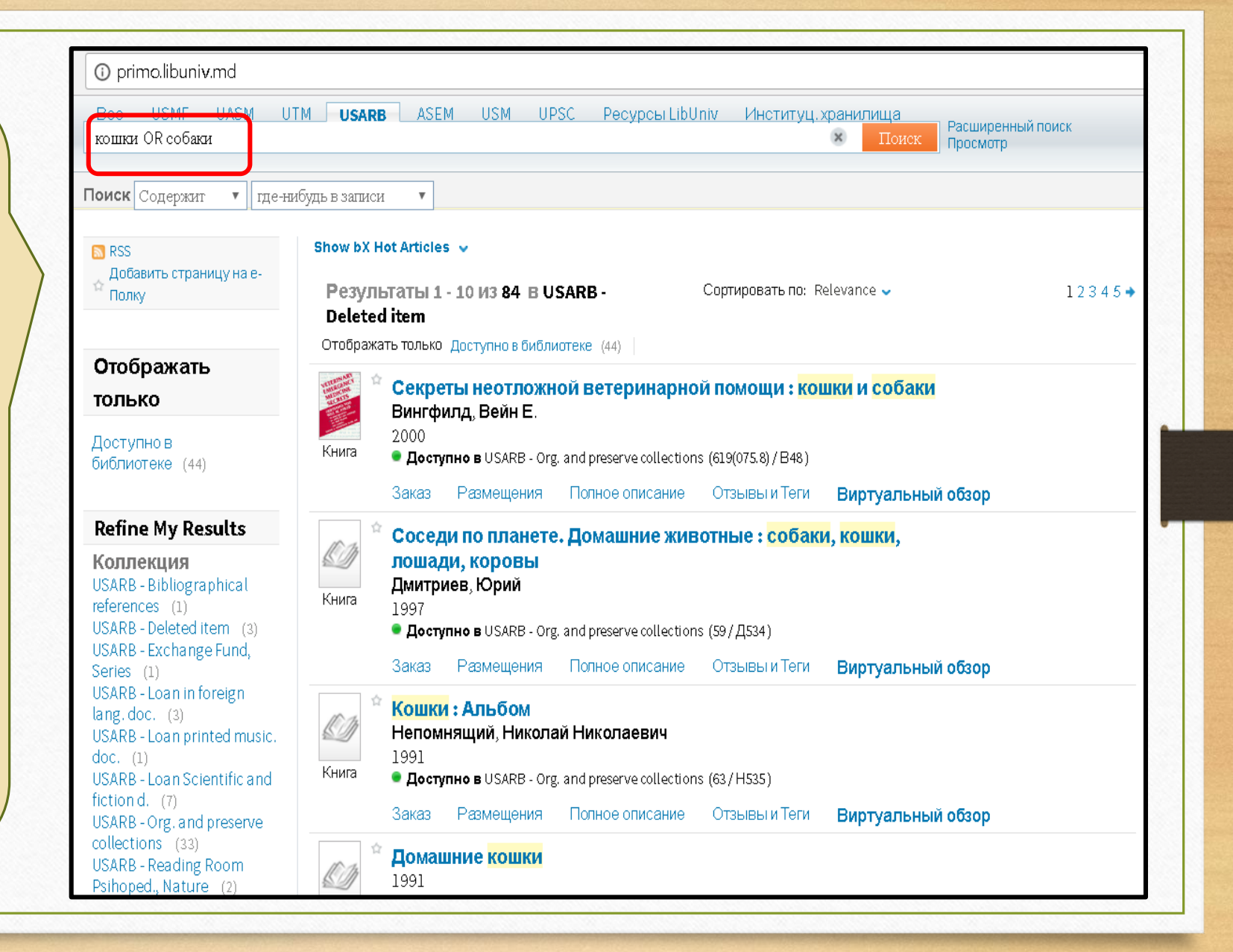

**NOT – «нет»**, т. е. найденные записи не должны содержать слова, указанные после оператора NOT. Например: по запросу Шекспир сонеты **NOT** трагедии **NOT** *пьесы* будет осуществлен поиск сонетов Шекспира, исключая трагедии и пьесы:

| ate USM UPSC UTM USMF ASEM                                     | USARB UASM Primo Central Index EBSCO                                                                             |
|----------------------------------------------------------------|----------------------------------------------------------------------------------------------------|
| кспир AND сонеты NOT трагедии NOT пьесы                        | Căutare avansată                                                                                                 |
|                                                                |                                                                                                    |
| ține cuvintele de căutare 🗸 oriunde în înregistra              | are 🗸                                                                                                    |
|                                                                |                                                                                                    |
| 700                                                            | Afisează cele mai bune articole bX 🐱                                                                             |
| Adaudă pagina în e-Shelf                                       |                                                                                                    |
|                                                                | Rezultate 1 - 10 din 12 pentru Baza de date totală Sortat după: Relevanță 🗸                                      |
|                                                                | Afişează doar Disponibil în bibliotecă (3)                                                                       |
| ează doar                                                      |                                                                                                    |
| oonibil în bibliotecă (3)                                      | Костюков, Леонид Владимирович                                                                                    |
|                                                                | У Иностранная литература : ежемес. литхудож. и публицист. журн. 2006, Nr.2, P.272-274                            |
| narea rezultatelor mele                                        | Articol                                                                                                    |
|                                                                | Solicitare Detalii Recenzii&Etichete (Tag) Mai multe informații                                                  |
| C - Reading Room "Arts and Literature" (1)                     | 🖄 А какую задачу мы решали?: (Рецензия: Уильям Шекспир, Сонеты, Антология современных переводов СПб., 2004)      |
| RB - Doc. șt /beletristircă (2)                                | Куранная литература 2006, N.2, сс.272-274 Москва 001463098                                                       |
| B - Eliminare USARB (1)<br>B - Org. și conservarea col (2)     | Mockea                                                                                                    |
| - Sala de lectură N1 (Publicatii periodice) (1)                | UISPONIDI la USM - Sala de lectura INI (Publicații periodice) Senais (P 82 / N-583 )  Articol                    |
| ulte optiuni 🖌                                                 | Solicitare Locații Detalii Recenzii8Etichete (Tag) Mai multe informații Răsfoire virtuală                        |
|                                                                | 🖄 Шекспир: Сонет 66: Урок лит. в 6 кл.                                                                           |
| u                                                              |                                                                                                    |
| 303 (10)                                                       | Литература : Еженед. прил. к газ. "Первое сентября" 2000, Nr.3, C.4                                              |
| (11)                                                           | Articel                                                                                                    |
| nulte opțiuni 🗸                                                | Solicitare Detalii Recenzii&Etichete (Tag) Mai mutte informații                                                  |
|                                                                | 🖄 Пиблине призраки шекспировских сонетов                                                                         |
| croării                                                        | Шаракшана, Александр                                                                                             |
| oroun                                                          | У Литературная учеба : Литфилос. журн. 2005, Nr.4, P.66-84                                                       |
| La Rafinare                                                    | Articel                                                                                                    |
|                                                                | Solicitare Detalii Recenzii&Etichete (Tag) Mai multe informații                                                  |
|                                                                |                                                                                                    |
| 2012                                                           | ≈ тшенклир и несть ему конца" (I ете). Урок по сонетам В. Шекспира<br>Емисевая Тамара Анександовна               |
|                                                                | Уроки литературы: прил. к журн. "Литература в школе" : научметод., культурно-образоват. журн. 2012 Nr 2 P. 12-14 |
|                                                                | Verificați holding                                                                                               |
| ect                                                            | Articol<br>Solicitare Detalii Recenzii&Pichete (Tan) Mai multe informatii                                        |
| Isticalengieza (1)<br>SAK SAMIIII (1887-1964) TRADUCĂTOR (**** | cononario comi reconzilectronero (reg) merinario informação                                                      |
| TERNAK BORIS(1890-1960) - TRADUCĂTOR                           | 🕆 В стране сонетов                                                                                               |
|                                                                | 3onorapesa, Diogmuna Anexcangposha                                                                               |
| KESPEARE W TRADUCERI (1)                                       | Verificati holdina     Verificati holdina                                                                        |
| KESPEARE WILLIAM(1564-1616) - BIOGRAFIE                        | Articol                                                                                                    |

### Использование результатов поиска

В «Результатах поиска» отображаются все документы, отвечающие вашему запросу. Каждый документ сопровождается следующей информацией: •Тип ресурса — формат документа; например - книга, статья, журнал и т. д. Отображается рисунком или эскизом обложки.

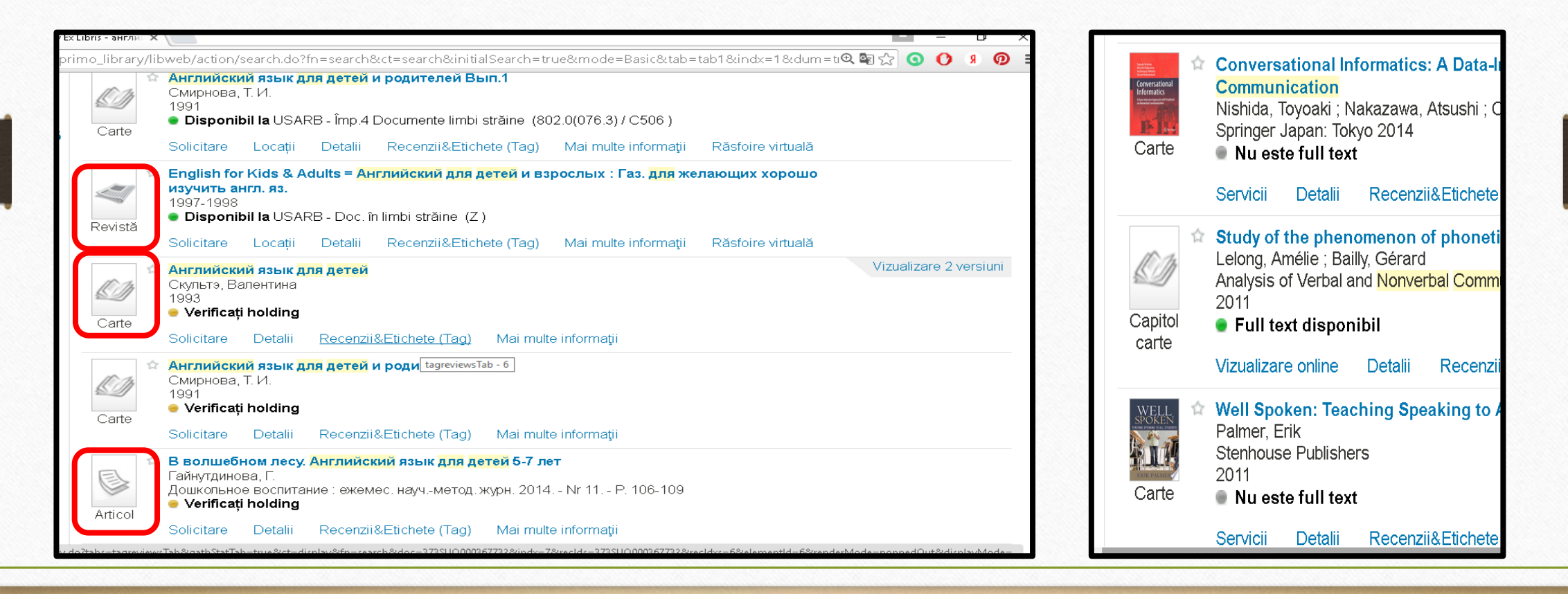

•Заголовок — при нажатии на заглавие отображается либо информация о документе, либо онлайн-ресурс.

Автор, создатель, дата — автор, создатель документа и дата публикации.
Иконка 3Вёздочка» — Нажмите на иконку «Звёздочка» рядом с заглавием, чтобы добавить или удалить документ из вашего формуляра. Выделенная желтым цветом звёздочка свидетельствует, что вы уже добавили документ в свою папку.
Отметка «Точка» - Определяет доступность документа к выдаче. Зеленая 
«Точка» говорит о том, что документ можно получить в одном из фондов библиотеки. Желтая 
«Точка» чаще означает, что возможность доступа следует уточнить.

(примеры на следующем слайде)
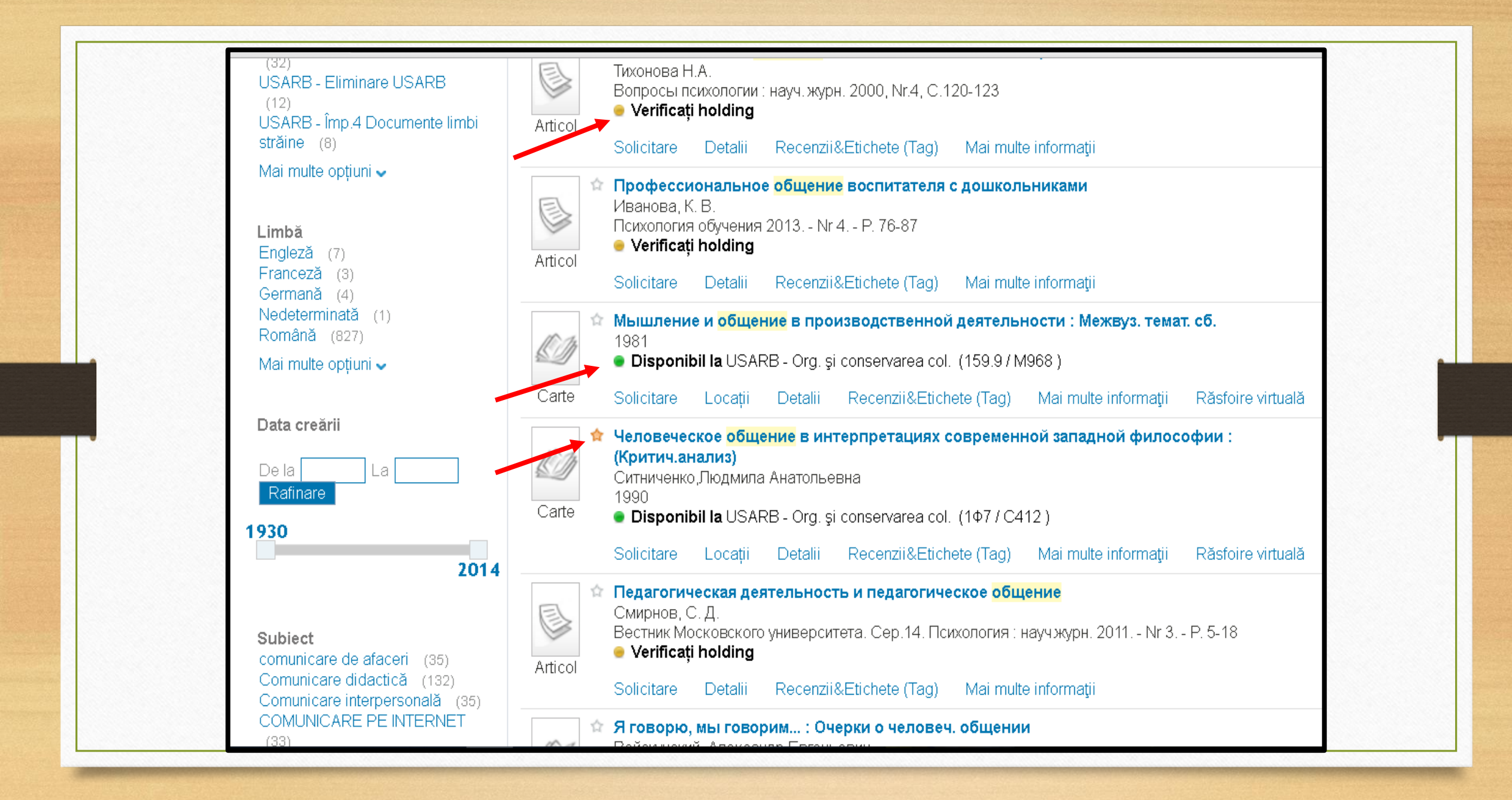

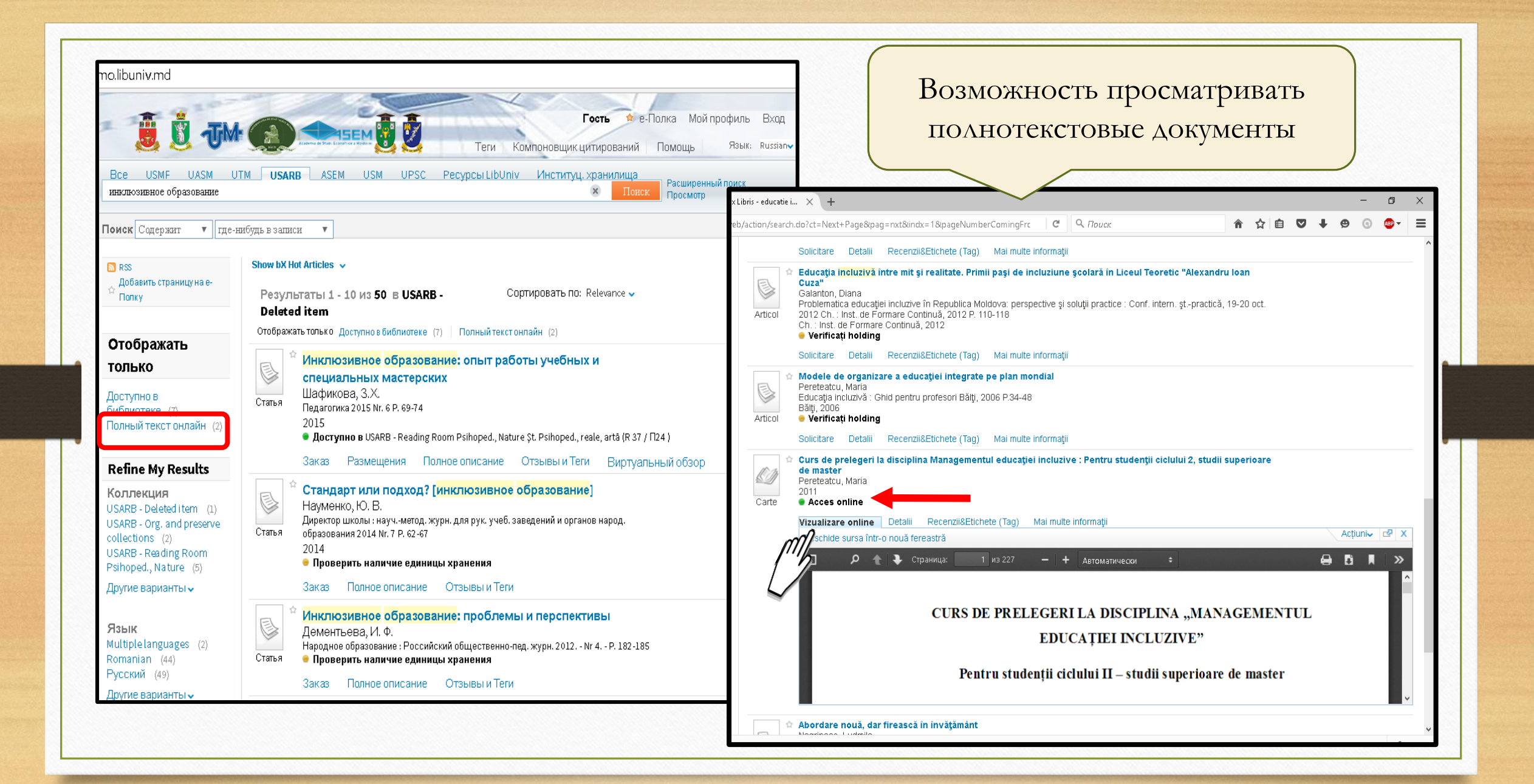

При наличие в библиотеке нескольких подобных записей, по правилам <u>FRBR</u> (Функциональные требования к библиографической записи) они назначаются в одних и тех же версиях записей. Нажмите на поле версии - вы увидите все версии этой записи

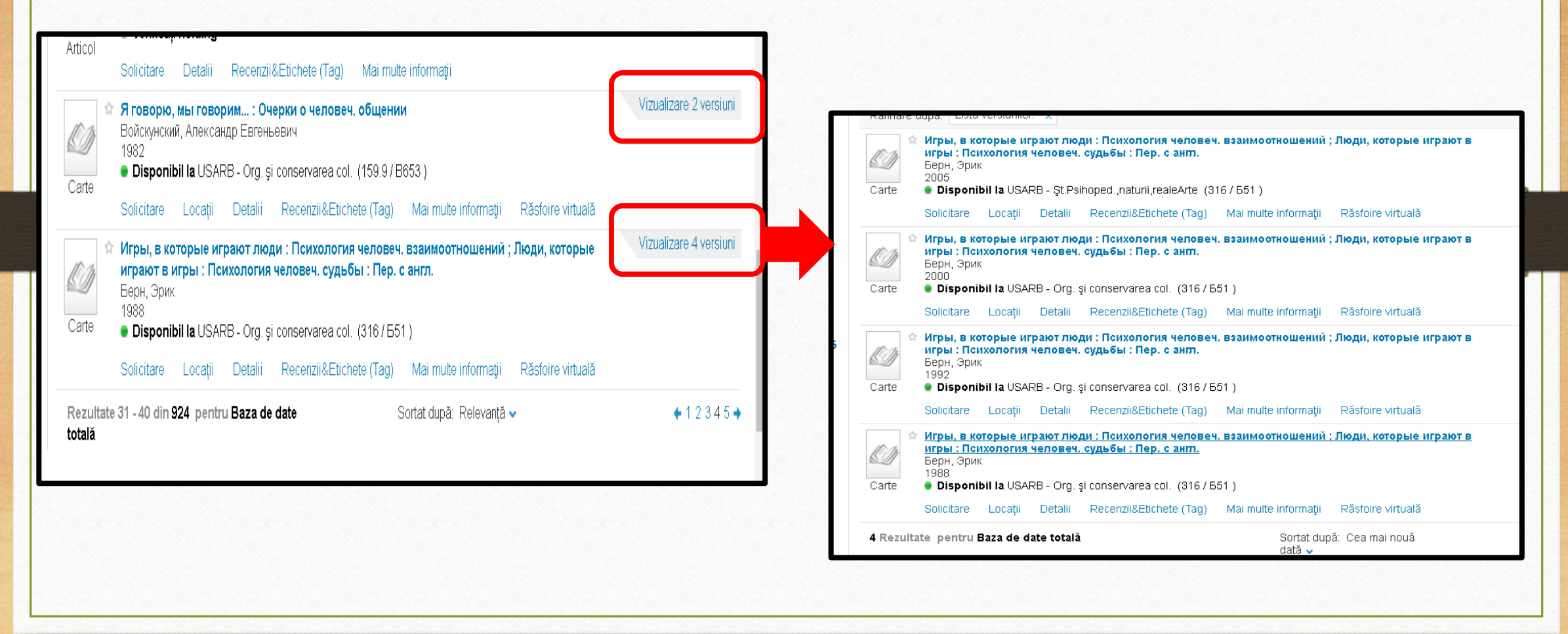

Нельзя набирать в качестве ключевого слова целую фразу (тему реферата), так как фраза не будет являться ключевым словом и поиск может оказаться безрезультатным, например, *очистка воды электрохимическим способом*:

| Junoastere ford frontiere<br>Junoastere ford frontiere<br>Knowledge without bordes<br>Lib | UnivCatalog                                                                                                    |
|-------------------------------------------------------------------------------------------|----------------------------------------------------------------------------------------------------|
| Се ОБМЕ ОАБМ<br>очистка воды электрожими<br>Поиск Содержит Т                              | Сость е-Полка Мой профиль Вход<br>Теги Компоновщик цитирований Помощь Язык Russian<br>ОТМ USARB ASEM USM UPSC Ресурсы LibUniv Институц. хранилища<br>Реским способом<br>асе-нибудь в записи<br>о Результаты в USARB - Deleted<br>item |
|                                                                                           | Suggestions:         • Make sure all words are spelled correctly.         • Try different keywords.         • Try more general keywords.         • Try fewer keywords.                                                                |

#### Поиск по автору/составителю.

В поисковой строке укажите фамилию автора, например, Булгаков Михаил, а во всплывающем окне внизу выберите запись **автор/составитель** и нажмите на **Поиск** или **Enter**. В результате формируется список литературы данного автора

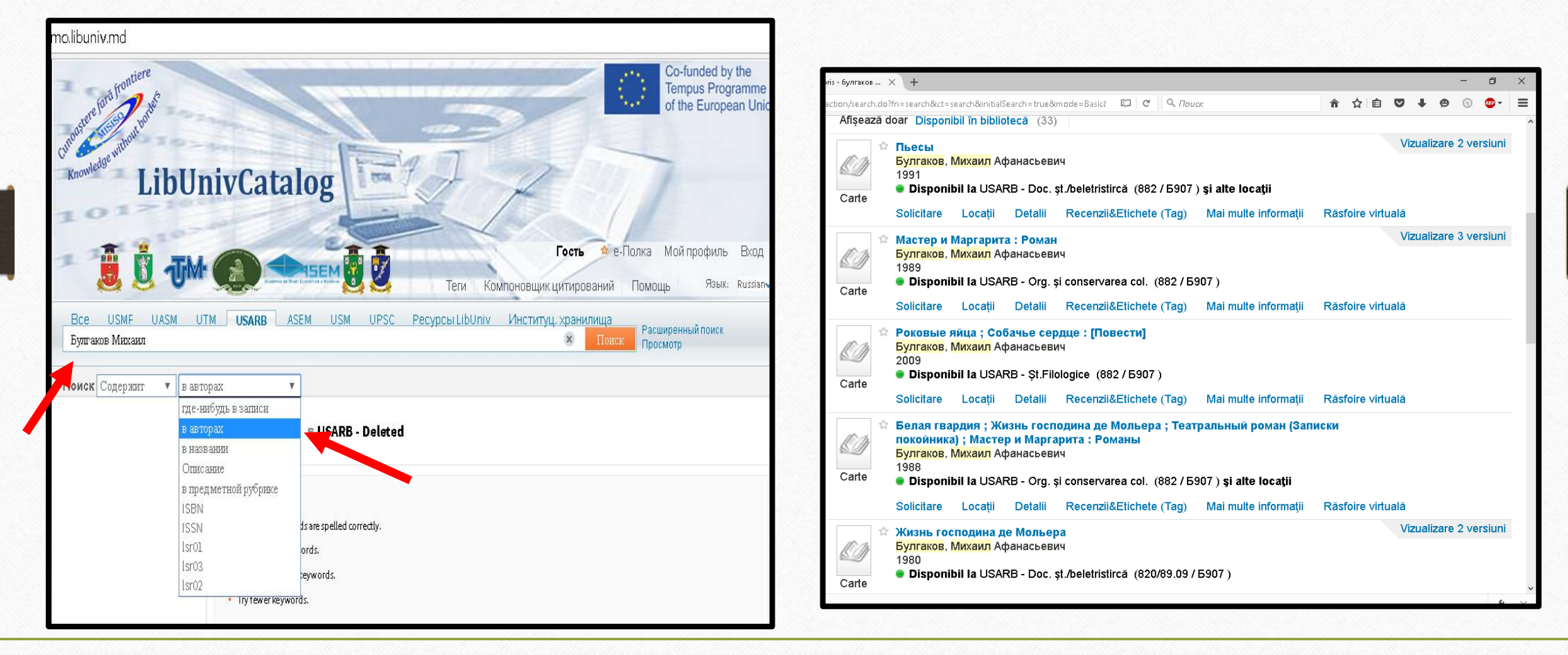

# Расширенный поиск

Поисковая форма расширенный поиск состоит из четырех полей, имеющих ниспадающие меню, которые позволяют выбрать значение поискового выражения в каждом поле.

|                                                                                                    | J. J. M. C. Alexandre Prod                                                |                                                                                                    | Гость 🔶 е-Полка<br>Теги Компоновщик цитирований Помоц                          | <mark>Мойпрофиль</mark> Вход<br>ць Язык: Russian⊶ |
|----------------------------------------------------------------------------------------------------|---------------------------------------------------------------------------|----------------------------------------------------------------------------------------------------|--------------------------------------------------------------------------------|---------------------------------------------------|
| Bce USMF                                                                                                    | UASM UTM <b>USARB</b> AS                                                  | EM USM UPSC P                                                                                                    | Ресурсы LibUniv Институц. хранилища<br>Поиск Поиск                             | ииренный поиск<br>мотр                            |
| раный USM U                                                                                                    | PSC UTM USMF ASEM USARB U                                                 | ISEM IN INCOME IN INCOME IN A MONICOVER IN MONICOVER IN INCOME IN INCOME INTO INCOME INTO INCOME INTO INCOME INTO INCOME INTO INCOME INTO INCOME INTO INCOME INCOME INTO INCOME INTO INCOME INTO INCOME INTO INCOME INTO INCOME INCOME INTO INCOME INTO IN | Гость № е-<br>Теги Citation Linker Г<br>AND<br>ОВ Книги<br>Статьи              | Полка Мойформуляр Вход 🔺<br>Томощь Язык: Russianv |
| Все поля<br>Все поля<br>в названии<br>в авторах<br>в предметной рубрики<br>Описание<br>Тип издания<br>Формат<br>Язык | содержи<br>содержи<br>содержи<br>содержи<br>Содержит<br>Точное соответств | AND V<br>AND V<br>AND V<br>AND V<br>AND V<br>Start Date:<br>End Date:                                                                                                    | NOT<br>ла: Все экземпляры<br>Все языки<br>День Т Месяц Т Ап<br>День Т Месяц Ап | яе                                                |
| Поиск                                                                                                    | Clear Проста Начинается с                                                 |                                                                                                    |                                                                                |                                                   |

- Поиск по всем полям означает, что введённые слова могут встретиться в любом месте библиографической записи (заглавии, авторе, тексте и т. д.)
- Поиск по Автору означает, что введённые слова будут искаться только среди основных авторов документа
- Поиск по полю В названии означает, что введённые слова будут искаться по всем формам заглавия, включая основное заглавие, заглавие серии, унифицированное, параллельное, альтернативное, прежнее, а также по заглавию на обложке, корешке, титульном листе, колонтитуле и на первой странице документа
- Поиск по **Предметной рубрике** уточняет, к какому предмету или теме относится литература, которую вам необходимо найти.

Также можно выбрать один из вариантов: выбранное поле содержит, совпадает или начинается с введенных слов.

Содержит - используется, когда поиск осуществляется по одному термину, будут показаны результаты для поискового поля, содержащего этот термин. При осуществлении поиска по фразе, будут получены результаты для поискового поля, содержащего хотя бы один из указанных терминов.

Примечание: при поиске одного термина нет никакой разницы между точное соответствие и содержит.

**Точное соответствие** - используется, когда поиск осуществляется по фразе (более одного термина), и вы хотите получить наиболее точное совпадение с этой фразой.

Начинается с - работает только с полем В названии.

|              | libuniv.md                      |                                           |
|--------------|---------------------------------|-------------------------------------------|
|              | ŢM 🛞 📥 SEN 🔂 💆                  | Гость 🔶 е<br>Теги Компоновщик цитирований |
| Bce USMF UAS | M UTM <b>USARB</b> ASEM USM UPS | SC Ресурсы LibUniv Институц. хранилища    |
| Все поля     | ▼ Содержит ▼                    | И                                         |
| Всеполя      | Содержит                        | И                                         |
|              | Совпадает                       |                                           |

Так же можно выбрать тип материала, язык и год издания.

| Дата издания:  | Все года 🗸 🗸                              |                |  |  |  |
|----------------|-------------------------------------------|----------------|--|--|--|
| Тип материала: | Все экземпля                              | Все экземпляры |  |  |  |
| Язык:          | Книги<br>Статьи<br>Журналы<br>Изображения |                |  |  |  |
| Start Date:    |                                           |                |  |  |  |
| End Date:      | Аудио-визуал<br>Все экземпля              | іьный<br>ры    |  |  |  |
| Поиск          | Clear                                     | Простой поиск  |  |  |  |

Уточнение поискового запроса по типу материала.

Уточнение поискового запроса по языку.

| Дата издания:  | Все года                             |
|----------------|--------------------------------------|
| Тип материала: | Все экземпляры                       |
| Язык:          | Все языки                            |
| Start Date:    | Все языки<br>Romanian                |
| End Date:      | Русский<br>Английский<br>Французский |
| Поиск          | Французский<br>Немецкий              |
|                |                                      |

Уточнение поискового запроса по году.

| Дата издания:  | Все года                             |
|----------------|--------------------------------------|
| Тип материала: | Все года                             |
| Язык:          | За последнии год<br>Последние 2 года |
| Start Date:    | Последние 3 лет                      |
| End Date:      | День У Месяц У Год                   |
| Поиск          | Clear Простой поиск                  |

#### Пример расширенного поиска

Не найдя литературу по теме *Очистка воды электрохимическим способом* в режиме простой поиск, попробуем добиться результатов, используя расширенный поиск. Для этого выбираем три ключевых слова из фразы и записываем их в поисковых полях, ограничив астериском: **очист\* вод\*** электрохим\*. Нажимаем на поиск. В результате получаем два документа по заданной теме.

| $\leftrightarrow$ $\rightarrow$ C $\triangle$ 0 primo.libuniv.md                                                                                           |                   | ⊕, ☆           |                                                                                                    |
|----------------------------------------------------------------------------------------------------|-------------------|----------------|----------------------------------------------------------------------------------------------------|
| Accesses de Shub. Economice a Mindone 🥸 🍋                                                                                                    | 1191              |                | Show bX Hot Articles 🗸                                                                                                    |
| Теги Компоновщик цитирований По<br>Все USMF UASM UTM <b>USARB</b> ASEM USM UPSC Ресурсы<br>Институц. хранилища                                             | мощь ۶<br>LibUniv | ∃зык: Russian√ | 2 Результаты в full Сортировать по: Relevance ↓<br>Теоретические и практические аспекты электрохимической обработки воды : Монография<br>Ковалев Виктор Владимирович                                                                                                    |
| Все поля Содержит очист*                                                                                                    | ч ч               |                | 2003<br><b>Bactyrue a</b> USADE Org. and preserve collections. (639 (VS6.) and other leastings                                                                                                    |
| Все поля Содержит вод*                                                                                                    | • И               |                | Книга<br>Заказ Размещения Полное описание Отзывы и Теги Больше Virtual Browse                                                                                                    |
| Все поля <ul> <li>Содержит</li> <li>электрохим*</li> </ul> Start Date:       День       Месяц       Год         End Date:       День       Месяц       Год |                   |                | <ul> <li>Электрохимическая очистка природной воды от гуминовых соединений<br/>Малышева, А. Г.<br/>Вестн. Российской АМН 2006 Nr. 4 P. 27-31 Bibliogr. : р. 31<br/>2006</li> <li>Статья</li> <li>Доступно в USMF - Reading Room No. 1</li> <li>Заказ Размещения Полное описание Отзывы и Теги Больше</li> </ul> |
| Дата издания: Все года •<br>Тип материала: Все экземпляры •                                                                                                |                   |                | 2 Результаты в full Сортировать по: Relevance 🗸                                                                                                    |
| Поиск Очистить Простой поиск                                                                                                    |                   |                |                                                                                                    |

### Поиск информации в режиме «Просмотр»

В случае, когда вам необходимо просмотреть подборку работ конкретного автора, предмет или найти похожие документы по заглавию или шифру хранения, целесообразнее воспользоваться просмотром по словарям.

| Knowledge without LibUnivCatalog       | ENT                                                                                 |
|----------------------------------------|-------------------------------------------------------------------------------------|
|                                        | Гость е-Полка Мой профиль Вход<br>Теги Компоновщик цитирований Помощь Язык: Russian |
| BCE USMF UASM UTM USARB ASEM USM       | M UPSC Ресурсы LibUniv Институц, хранилища<br>Поиск Просмотр                        |
| Поиск Содержит 🔻 где-нибудь в записи 🔻 |                                                                                     |

После нажатия на иконку **«Просмотр»,** из выпадающего меню необходимо выбрать словарь (опцию), по которому будет осуществляться поиск (словарь предметных рубрик, словарь авторов, словарь заглавий, словарь шифров книг):

| unoastere ford front to test          | Co-funded by the<br>Tempus Programme<br>of the European Unio                          |
|---------------------------------------|---------------------------------------------------------------------------------------|
| Knowledge LibUnivC:                   | atalog                                                                                |
| i i i i i i i i i i i i i i i i i i i | Гость 🔌 е-Полка Мой профиль Вход<br>Теги Компоновщик цитирований Помощь Язык: Russian |
| Select the list to browse             | ×                                                                                     |
| По предметной рубрике                 |                                                                                       |
| по предлетной русрике                 |                                                                                       |
| и по автору                           |                                                                                       |
| По автору<br>По заглавию              |                                                                                       |

# Поиск по предметной рубрике

Предметная рубрика – это краткое словесное обозначение предмета, аспекта его рассмотрения, а также формы и назначения произведения печати. В качестве предметных рубрик могут выступать слова, словосочетания и фразы (например, философия, *дифференцированные уравнения, социальная ответственность бизнеса*).

Поиск по предметной рубрике (ПР) предусматривает формулировку читательского запроса в виде ПР, аналогичной той, которую использовал каталогизатор при создании поискового образа документа. Точный ответ на запрос предполагает точное совпадение предметной рубрики запроса и предметной рубрики поискового образа документа. Однако, если в каталоге нет точного совпадения или если в указателе ПР имеется несколько рубрик, которые соответствуют условиям запроса, система формирует и выводит на читательский терминал список релевантных ПР с указанием количества библиографических записей, соответствующих каждой ПР. Список ПР можно просматривать по алфавиту в обе стороны для уточнения запроса. Выбрав для поиска опцию по предметной рубрике, в поисковую строку вписываем ключевое понятие темы. Например, тема звучит так: Формирование здорового образа жизни младших школьников. Ключевые понятия здесь младшие школьники и здоровый образ жизни. Вписываем последовательно эти понятия в строку поиска и нажимаем на иконку «просмотр». Появляются списки предметных рубрик, начинающиеся со вписанных слов со множеством подрубрик в алфавитном порядке:

| По предметной                   | рубрике – младшие школьники                             | По предмет   | тной рубрике        | <ul> <li>здоровый образ жизни</li> </ul> |
|---------------------------------|---------------------------------------------------------|--------------|---------------------|------------------------------------------|
| росмотр Просто                  | ой поиск                                                | Просмотр Пр  | ростой поиск        |                                          |
| эосмотр "младш<br>эл-во записей | ие школьники" в списке тем<br>Entry                     | Просмотр "з  | доровый образ жизни | " в списке тем                           |
| 8                               | МЛА ДШИЕ ШКОЛЬНИКИ                                      | Кол-во запис | сей Entry           |                                          |
| 1                               | МЛА ДШИЕ ШКОЛЬНИКИ - А ДАГІТАЦИЯ К НАЧАЛЬНОЙ ШКОЛЕ      | 184          | Здоровый обр        | аз жизни                                 |
| 28                              | МЛАДШИЕ ШКОЛЬНИКИ - АДАГІТАЦИЯ К СРЕДНЕЙ ШКОЛЕ          |              |                     |                                          |
| 15                              | МЛА ДШИЕ ШКОЛЬНИКИ - ЗДОРОВЬЕ И ГИГИЕНА                 | 10           | здоровый о          | БРАЗ ЖИЗНИ - ВОСПИТАНИЕ В                |
| 26                              | МЛА ДШИЕ ШКОЛЬНИКИ - ИНТЕЛЛЕКТУАЛЬНОЕ РАЗВИТИЕ          | 61           | здоровый о          | 5РАЗ ЖИЗНИ - ВОСПИТАНИЕ У,               |
| 18                              | МЛА ДШИЕ ШКОЛЬНИКИ - ИНФОРМАЦИОННАЯ КУЛЬТУРА            |              |                     |                                          |
|                                 | МЛА ДШИЕ ШКОЛЬНИКИ - ИССЛЕДОВАТЕЛЬСКАЯ ДЕЯТЕЛЬНОСТЬ     | 3            | здомовыи ог         | БРАЗ ЖИЗНИ - ИССЛЕДОВАНИЯ                |
| 1                               | МЛА ДШИЕ ШКОЛЬНИКИ - ЛИЧНОСТНЫЙ ОПЫТ - ФОРМИРОВАНИЯ     | 5            | Здоровый обр        | аз жизни Молдова                         |
| 17                              | МЛА ДШИЕ ШКОЛЬНИКИ - ЛИЧНОСТЬ - ФОРМИРОВАНИЕ            | 5            | злоровый о          | 5РАЗ ЖИЗНИ - СПЕНАРИИ                    |
| 42                              | МЛАДШИЕ ШКОЛЬНИКИ - МОТИВАЦИЯ УЧЕНИЯ                    |              | одог оролго         |                                          |
| 39                              | МЛАДШИЕ ШКОЛЬНИКИ - ОБУЧЕНИЕ                            | 269          | Здоровье            |                                          |
| 28                              | МЛА ДШИЕ ШКОЛЬНИКИ - ОБУЧЕНИЕ - ПСИХОЛОГИЧЕСКИЕ АСПЕКТЫ | 4            | ЗДОРОВЬЕ - В        | ЛИЯНИЕ КЛИМАТА                           |
| 36                              | МЛАДШИЕ ШКОЛЬНИКИ - ОБЩЕНИЕ                             |              |                     |                                          |
| 1                               | МЛАДШИЕ ШКОЛЬНИКИ - ОРГАНИЗАЦИЯ ВРЕМЕНИ                 | 1            | ЗДОРОВЬЕ ДЕ         | ТЕИ                                      |

в семье у детей В открывшемся окне просматриваем все рубрики, начинающиеся словами «младшие школьники» и выбираем рубрику «МЛАДШИЕ ШКОЛЬНИКИ – ЗДОРОВЬЕ И ГИГИЕНА», наиболее подходящую нашей теме и нажимаем на нее, чтобы увидеть весь список литературы, соответствующий этой ПР. Затем также поступаем с ПР «ЗДОРОВЫЙ ОБРАЗ ЖИЗНИ – ВОСПИТАНИЕ У ДЕТЕЙ».

| Отображать только                                                                                                    | Отображать только Доступно в библиотеке (2)                                                                                                    |                 |
|----------------------------------------------------------------------------------------------------|----------------------------------------------------------------------------------------------------|-----------------|
| Доступно в библиотеке (2)                                                                                                    | ☆ Театральная педагогика в проектировании здоровьесберегающей деятельности младших школьников<br>Новолодская, Е. Г.<br>Начальная школа плюс До и После : ежемес. научметод. и психолого-пед. журн. 2013 Nr 8 P. 23-28                                                                                                    |                 |
| Refine My Results                                                                                                    | Crarba                                                                                                    |                 |
| <b>Коллекция</b><br>USARB - Loan Teaching and method.                                                                                                    | Заказ Полное описание Отзывы и Теги Больше                                                                                                    |                 |
| doc. (2)<br>USARB - Org. and preserve collections<br>(1)<br>USARB - Reading Room Psihoped.,<br>Nature (2)                                                                   | <ul> <li>№ Уроки здоровья : Внеклассные мероприятия в нач. шк.</li> <li>Говорушкина, Ирина</li> <li>Начальная школа : Еженед. прил. к газ. "Первое сентября" 2003, Nr.33, C.5-16</li> <li>Chack holdings</li> </ul>                                                                                                    |                 |
| Другие варианты 🗸                                                                                                    | Заказ Полное описание Отзывы и Теги Больше                                                                                                    |                 |
| <b>Дата создания</b><br>From To <b>Refine</b>                                                                                                    | <ul> <li>Формирование здорового образа жизни младшего школьника</li> <li>Кулагина, Л. И.</li> <li>Начальная школа плюс До и После : ежемес. научметод. и психолого-пед. журн. 2012 Nr 7 P. 3-5</li> <li>Check holdings</li> </ul>                                                                                                    |                 |
| 1968                                                                                                    | Заказ Полное описание Отзывы и Теги Больше                                                                                                    |                 |
| 1979<br>Tanic                                                                                                    | <ul> <li>Формирование культуры здоровья младших школьников</li> <li>Дзапарова, Н. К.</li> <li>Высшее образование сегодня : Ежемес. журн. 2007 № 9 Р. 64-65</li> <li>Check holdings</li> </ul>                                                                                                    | View 2 versions |
| Activități extracurriculare (1)                                                                                                    | Заказ Полное описание Отзывы и Теги Больше                                                                                                    |                 |
| COPII - SANATATE ŞI IGIENA (2)<br>COPII - SĂNĂTATE ŞI IGIENĂ -<br>MANUALE (2)<br>ELEVI MICI - COMPORTAMENT (1)<br>ELEVI MICI - MOTIVAŢIA ÎNVĂŢĂRII (1)<br>Другие варианты マ | <ul> <li>Формирование навыков здорового образа жизни в урочной и внеурочной деятельности младших школьников</li> <li>Чичкова, Г. М.</li> <li>Начальная школа плюс До и После : ежемес. научметод. и психолого-пед. журн. 2013 Nr 1 P. 71-73</li> <li>Chartsa</li> <li>Check holdings</li> <li>Загаз Полнов описание Отзывы и Теги. Больше</li> </ul> |                 |
| Тип издания<br>Книги (2)                                                                                                    | 11 - 15 of 15 for МЛАДШИЕ ШКОЛЬНИКИ - ЗДОРОВЬЕ И Сортировать по: Заглавие ✓<br>ГИГИЕНА. (Including all versions there are 16 available)                                                                                                    | <b>←</b> 12     |
| Статьи (13)                                                                                                    | Back to subjects browse list                                                                                                    |                 |
| Другие варианты 🗸                                                                                                    |                                                                                                    | -               |

Аналогичным способом ищем информацию, просматривая списки **авторов**, заглавий и **шифров** в соответствующих словарях .

| По автору              | ~                                          | шекспир                            |                 |                        |                                    |                     |                                           |                                                                                          |                                         |
|------------------------|--------------------------------------------|------------------------------------|-----------------|------------------------|------------------------------------|---------------------|-------------------------------------------|------------------------------------------------------------------------------------------|-----------------------------------------|
|                        |                                            | По заглавию                        | ~               | психологические тесты  |                                    |                     |                                           |                                                                                          |                                         |
| просмотр Простой поиск |                                            | росмотр Простой поиск              |                 |                        |                                    |                     |                                           |                                                                                          |                                         |
|                        |                                            |                                    |                 |                        |                                    |                     |                                           |                                                                                          |                                         |
| Просмотр "шексп        | Просмотр <b>"шекспир"</b> в списке авторов |                                    | Просмотр "психо | логические тесты" в сп | писке названий                     |                     |                                           |                                                                                          |                                         |
| Кол-во записей         | Entry                                      |                                    | Кол-во записей  | Entry                  |                                    | По шифру            | ~                                         | 37(075.8)                                                                                | ×                                       |
| 39                     | Шекспир, Вильям                            |                                    | 1               | Психологические те     | сты : В 2 т                        | Просмотр Простой по | риск                                      |                                                                                          |                                         |
| 1                      | Шекспир, Вильям (с                         | IV.)                               | 1               | Психологические те     | сты : В 2 т. Т.1                   | Просмотр "37(075.8) | в списке шифров                           |                                                                                          |                                         |
| 1                      | Шекспир, Вильям (рі                        | ctor.)                             | 1               | Психологические те     | сты : В 2 т. Т.2                   | Шифр                | Заглавие                                  |                                                                                          | Автор                                   |
| 1                      | Шекспир Вильян (ра                         | setf)                              | 1               | Психологические те     | сты В 2 томах                      | 37(075.8) / Б-619   | Педагогическая ан                         | тропология Учебное пособие                                                               |                                         |
| 1                      | шекспир, Бильям (р                         | <i>isu.)</i>                       | 2               | Психологические те     | сты для женщин : Я и работа моя    | 37(075.8) / Б-82    | Педагогика Учебни                         | к для вузов                                                                              | Реан, А.А;                              |
| 4                      | Шекспир, Вильям (tra                       | ad.)                               | 2               | Психологические те     | сты для мужчин : Сам себе господин | 37(075.9) / 5.007   | Педагогический ар                         | гистизм Учебное пособие для студ. высш.                                                  |                                         |
| 1                      | Шекспир, Уилиам                            |                                    | 1               | Психологические те     | сты Том 1 В 2 томах                | 37(075.6)76-907     | учеб. заведений                           |                                                                                          |                                         |
| 23                     | Шекспир, Уильям                            |                                    | 1               | Психологические те     | есты Том 2                         | 37(075.8) / B-193.  | Лекции по социаль                         | ной педагогике Теория и история                                                          | Василькова, Юлия Валерьевна;            |
| 1                      | Шекспир, Уильям (pr                        | ef.)                               | 1               | Психологические те     | есты Том 2 В 2 томах               | 37(075.8) / B-193.  | Социальная педаго<br>пед. вузов, обуч. по | огика Курс лекций : Учеб. пособие для студ.<br>о спец. "Социальная педагогика" 6-е изд., | Василькова, Татьяна Анатольевна;        |
| 4                      | Шекспир, Уильям ан                         | лийский драматург и поэт 1564-1616 | 2               | Психологические те     | хнологии                           |                     | 1990                                      | 100000000000000000000000000000000000000                                                  | 100000000000000000000000000000000000000 |
| 1                      | Шекспир Уильям (со                         | ст)                                | 1               | Психологические те     | хнологии повышения уровня змоцио   |                     |                                           |                                                                                          |                                         |

# Pecypcы LibUniv (Primo Central Index (PCI))

- Электронный каталог особенно эффективен при совместном использовании с центральным поисковым индексом <u>Primo Central Index</u> (PCI)
- Включение материалов свободного доступа является основной задачей <u>Primo Central Index</u>, что позволяет пользователям получать доступ ко всем имеющимся научным ресурсам. Такой материал включает:
   Журналы и книги в свободном доступе Институционные репозитории
- С помощью <u>Primo Central Index</u> пользователи могут получить доступ к отдаленным библиотечным коллекциям так же легко и быстро, как и к локальным ресурсам организации.
- **Primo** представляет результаты в едином, отсортированном по релевантности списке, из которого пользователь может получить доступ к заинтересовавшим его документам.

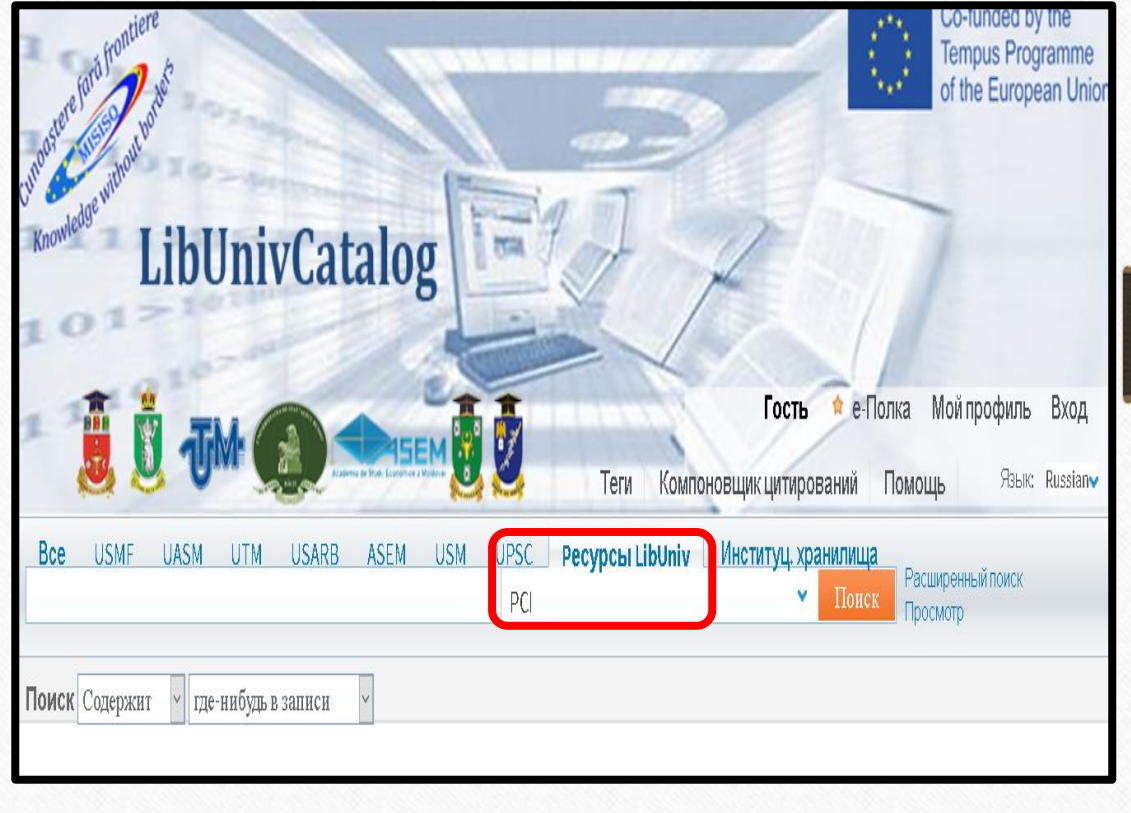

**Поиск в Primo Central Index** осуществляется точно также, как было описано выше. Преимуществом поиска в этой массивной базе данных является наличие полнотекстовых документов, которые можно читать, сохранять, пересылать и распечатывать.

Пример: наберем в строке простого поиска ключевое слово *stylistics* и осуществим поиск. Выбрав документ с указанием на полный текс (**Доступен полный текст**), нажимаем на название документа.

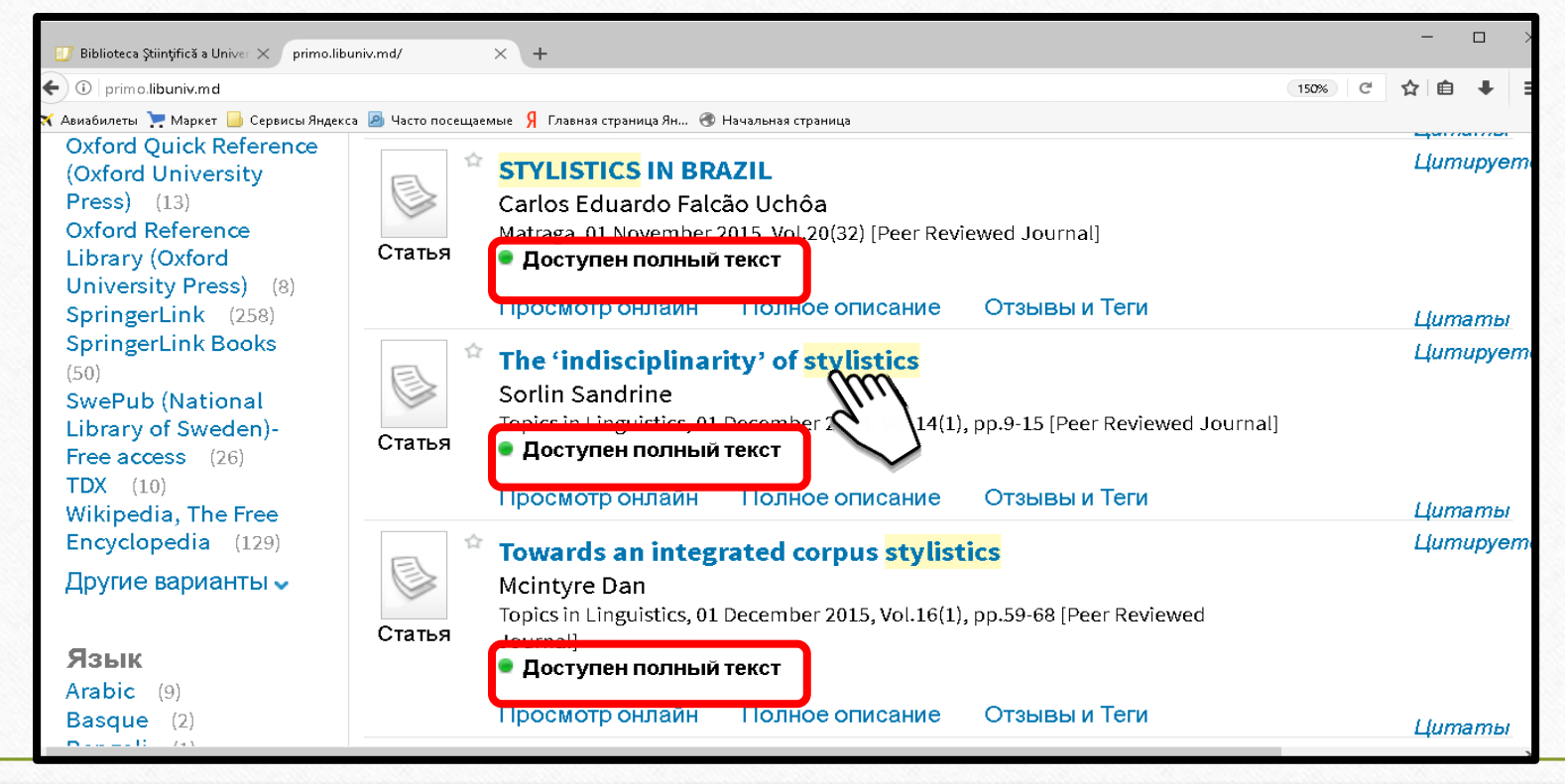

Справа от полного описания документа находится окно **Ссылки.** В этом окне нажимаем на **Просмотр полного текста в**...(View full text in ....). В результате в новом окне открывается полнотекстовый документ:

| Biblioteca Şüinţifică a Unive: × primo.libuniv.md/ × +                                                                                                    | - 0                      | Unive: X primo.libuniv.md/ X G topling-2014-0008.pdf X +                                                                                                    |
|----------------------------------------------------------------------------------------------------|--------------------------|----------------------------------------------------------------------------------------------------|
|                                                                                                    | 130% C 🕁 自 🖡             | degruyter.com/downloadpdf/j/topling.2014.14.issue-1/topling-2014-0008/topling-2014-0008.pdf                                                                                                   |
| 🗙 Авиабилеты 📜 Маркет 🧧 Сервисы Яндекса 📓 Часто посещаемые 👂 Главная стоаница Ян 🛞 Начальная стоаница                                                                                                    |                          | т 📙 Сервисы Яндекса 🤌 Часто посещаемые 🦌 Главная страница Ян 🛞 Начальная страница                                                                                                    |
| di constructione di constructione di const |                          | <u>1</u> из 7 — + Автомзтически ÷                                                                                                    |
| Поиск Содержит 🖌 где-нибудь в записи 👻                                                                                                    |                          | The 'indisciplinarity' of stylistics                                                                                                    |
| The 'indisciplinarity' of <mark>stylistics</mark>                                                                                                    |                          |                                                                                                    |
| Sorlin Sandrine                                                                                                    |                          | Sandrine Sorin<br>Aix.Marsailla University / LERMA / ILLE France                                                                                                    |
| Topics in Linguistics, ut December 2014, vol.14(1), pp.9-15 [Peer Reviewed Journal]                                                                                                    |                          |                                                                                                    |
|                                                                                                    |                          |                                                                                                    |
| Просмотр онлайн Полное описание Отзывы и Теги                                                                                                    | Ulimomi                  | Abstract                                                                                                    |
|                                                                                                    | Действия                 | This paper aims at showing why the stylistician can be construed as a prolific "impostor" in a<br>most no-stilve sense: inledged to no specific linguistic prophet she can part for different |
|                                                                                                    | Цатаруется               | theoretical linguistic tools (in the sphere of pragmatics, critical discourse analysis, cognitive                                                                                             |
|                                                                                                    | Сенции                   | grammar, etc.) depending on her object of study and what her research question is. The                                                                                                    |
| Sarnabue: The indisciplinantly of stylistics                                                                                                    |                          | liberty claimed by the stylistician explains why stylistics is the "undisciplined" child of                                                                                                   |
| ABTOP: Sorlin Sandrine                                                                                                    | > View full text in DOAJ | iniguistics, sinking any clear demitted of its boundaries, it will be argued that sensities can<br>only exist as a cross-disciplinary field offen its conception of language as fundamentally |
| Is Part Of: Topics in Linguistics, 01 December 2014, Vol.14(1), pp.9-15 [Peer Reviewed Journal]                                                                                                    | 1                        | contextualized. If it was a discipline determined by clear-cut pre-established boundaries,                                                                                                    |
| Предмет:: Porous Disciplinary Boundaries ; Positive Imposture ; Pragmatic Stylistics ; Critical Stylistics ;                                                                                                    |                          | stylistics would be far more "disciplined" but would run the risk of serving only itself. The                                                                                                 |
| Cognitive Stylistics ; Literary Stylistics ; Stylistic Sociolinguistics ; Philology. Linguistics ; P1-1091 ; Languages &                                                                                                    |                          | broad goal of this paper is thus to evince that the "indisciplinarity" of stylistics constitutes its                                                                                          |
| Literatures                                                                                                    |                          | other disciplings what it shares with similar language-based disciplings and what it can offer                                                                                                |
| Описание: This paper aims at showing why the stylistician can be construed as a prolific "impostor" in a most                                                                                                    |                          | to other fields or practices of knowledge.                                                                                                    |
| positive sense: pledged to no specific linguistic prophet, she can opt for different theoretical linguistic tools (in                                                                                                    |                          |                                                                                                    |
| the sphere of pragmatics, critical discourse analysis, cognitive grammar, etc.) depending on her object of study                                                                                                    |                          | Reywords<br>Parous disciplinant boundaries, positive imposture, preprietation stylistics, critical stylistics                                                                                 |
| "undisciplined" child of linguistics, shirking any clear definition of its boundaries. It will be argued that stylistics                                                                                                    |                          | cognitive stylistics, literary stylistics, stylistic sociolinguistics.                                                                                                    |
| can only exist as a cross-disciplinary field given its conception of language as fundamentally contextualized. If it                                                                                                    |                          |                                                                                                    |
| was a discipline determined by clear-cut pre-established boundaries, stylistics would be far more "disciplined"                                                                                                    |                          | Introduction establish its territory within a better defined                                                                                                    |
| but would run the risk of serving only itself. The broad goal of this paper is thus to evince that the                                                                                                    |                          | Nothing less than a neologism could best discipline. But as it tends to incorporate define the assertions of stylicity it is a tools and theories belonging to various                        |
| "indisciplinarity" of stylistics constitutes its very defining essence. With this aim in mind, it will demonstrate what                                                                                                    |                          | discipline practising <i>indisciplinarity</i> , in the branches of linguistics, stylistics is too multi-                                                                                      |
| stylistics owes to other disciplines, what it shares with similar language-based disciplines and what it can offer to                                                                                                    |                          | sense that stylistics has created a space of faceted today to be seen as a mere                                                                                                    |

<u>**Личный кабинет**</u> – это набор сервисных функций, доступных как зарегистрированным пользователям (полный объём), так и незарегистрированным (ограниченная функциональность). Чтобы войти туда, нажмите на кнопку **«Мой профиль»,** она расположена в верхней части каждой страницы ЭК. Вход в Личный кабинет можно осуществить как в начале работы с электронным каталогом, так и после получения результатов поиска

| Knowledge LibU                                | nivCatalog                                                                      | 2 PT                                                                    | 1             | <u>Личн</u>                                                      | ный кабинет                                                                                                    |
|-----------------------------------------------|---------------------------------------------------------------------------------|-------------------------------------------------------------------------|---------------|------------------------------------------------------------------|----------------------------------------------------------------------------------------------------|
| M. 🖞 📕                                        |                                                                                 | Aculova, Taisia Iulian 🔶 е-Полк. М<br>Теги Компоновщик цитирований Помо | ой профиль ig | LibUnivCatalog                                                   | EXA                                                                                                    |
| Все USMF UASM<br>эстетика математики          | UTM USARB ASEM USM UPSC                                                         | Pecypcы LibUniv Институц. хранилища<br>Валики Приск Про                 | ш ный поиск   |                                                                  | Aculova, Taisia Iulian         Ф. Полка         Мой профиль         Sign out           С         Теги         Компоновщик цитирований         Помощь         Язык: Russianv |
| Поиск Содержит 🗸 где-ни                       | ибудьв записи 🗸                                                                 |                                                                         |               | Bce USMF UASM UTM USARB ASEM                                     | USM UPSC Ресурсы LibUniv Институц, хранилища<br>Поиск Просмотр                                                                                                    |
| RSS                                           | Show bX Hot Articles 🤟                                                          |                                                                         |               | оиск Содержит 🖌 где-нибудь в записи 🗸                            |                                                                                                    |
| Добавить страницу на<br>е-Добавить на е-Полку | 3 Результаты в full                                                             | Сортировать по:<br>Relevance ▼                                          |               | -Полка Поисковые запросы Мой профиль                             |                                                                                                    |
| Refine My Results                             | Союз математики и эстет<br>Волошинов, А. В.<br>Математика в школе : научтеорет. | ИКИ<br>И МЕТОД. ЖУДН. 2006 Nr 7 P. 62-67: Nr 8 P. 6                     | View 2 ve     | Выдачи о Списоктекущих выдач                                     | История выдач                                                                                                    |
| Дата создания                                 | Статья • Проверить наличие единицы :                                            | Нажмите на Мой                                                          |               | Requests 0 # Заглавие Автор Ф<br>Fine &Fees<br>Blocks & Messages | Датадо Due Hour © Potential Fine Размещение Продлить Все Статус                                                                                                    |
|                                               |                                                                                 | профиль, чтобы вой<br>Личный кабинет                                    | ГИ В          | Персональные                                                     |                                                                                                    |

# Сохранение документов

Во вкладке **«е-полка»** можно составить собственный список изданий, которые были отмечены вами в процессе поиска. Добавить запись в папку **«е-полка»** можно, отметив иконкой **«звездочка»** найденный документ, **«звездочка»** окрашивается в оранжевый цвет

| 遵 💆 JM                                                                                                    | Асиюча, Taisia Iulian * е-Полка Мой г<br>Теги Компоновщик цитирований Помощь                                                                                                    | рофиль Signout<br>Язык: Russian√ | BCE USMF UASM UTM<br>эстет* математ*                                                                                                    | JSARB ASEM                                      | USM UPSC P <b>ecypo</b>                                                | зы LibUniv Институц, хранилиц<br>× По                                                               | а<br>Расширенный поиск<br>Просмотр                    |
|----------------------------------------------------------------------------------------------------|----------------------------------------------------------------------------------------------------|----------------------------------|----------------------------------------------------------------------------------------------------|-------------------------------------------------|------------------------------------------------------------------------|----------------------------------------------------------------------------------------------------|-------------------------------------------------------|
| Bce USMF UASM U<br>scret Matemat                                                                              | TM USARB ASEM USM UPSC Ресурсы LibUniv Институц, хранилища<br>В Повск Просмотр<br>Просмотр                                                                                                    | ный поиск                        | Поиск Содержит У где-нибудь в за                                                                                                    | писи 🗸                                          |                                                                        |                                                                                                    |                                                       |
| 1оиск Содержит 🗸 где-ниб                                                                                      | удь в записи 🗸                                                                                                    |                                  |                                                                                                    |                                                 |                                                                        |                                                                                                    |                                                       |
| <ul> <li>RSS</li> <li>Сохранить запрос</li> <li>Добавить страницу на<br/>е-Полку</li> </ul>                   | Show bX Hot Articles  Pesyльтаты 1 - 10 из 14 в full Coртировать по: Relevance                                                                                                    | 12 +                             | е-Полка Грисковые запросы Мой п                                                                                                    | оофиль<br>Папка                                 |                                                                        | V D G V 91. nnv                                                                                     | Ta Devart, Select how to save V                       |
| Отображать<br>только<br>Доступно в<br>библиотеке (б)                                                          | Отооражать топько доступно в виклистеке (6)<br>Союз математики и эстетики Волошинов, А. В. Математика в школе : научтеорет. и метод. журн. 2006 № 7 Р. 62-67; № 8 Р. 65-71 • Проверить наличие единицы хранения Заказ Полное описание Отзывы и Теги | View 2 versions                  | Папка (5)<br>готика (3) П<br>психодиагностика (3) П                                                                                                    | Тип     Статья     Статья     Статья     Статья | <b>Автор</b><br>Волошинов, А. В.<br>Саввина, О. А.<br>Волошинов, А. В. | Заглавие<br>Союз математики и эстетики<br>Эстетический потенциал исто<br>Союз математики и эстетики | Добавлено<br>09/21/17<br>ории09/21/17<br>(при09/21/17 |
| tefine My Results<br>Коллекция<br>IPSC - Reading Room<br>?edagogy&Phychology (4)<br>ISARB - Ors, and preserve | Зстетический потенциал истории математики<br>Саввина, О. А.<br>Математика в школе: научтеорет. и метод. журн. 1999, Nr.3, С.69-72<br>• Проверить наличие единицы хранения<br>Заказ Полное описание Отзывы и Теги                                    |                                  | Солнце активност (5) 🥥<br>Собщение (5) 💭<br>Construct (4) 💭<br>Construct (4) С<br>Construct (4) С<br>Construct (4) C<br>Construct (4) C<br>C<br>Construct (4) C<br>C<br>Construct (4) C<br>C<br>C<br>Construct (4) C<br>C<br>C<br>C<br>C<br>C<br>C<br>C<br>C<br>C<br>C<br>C<br>C<br>C<br>C<br>C<br>C<br>C<br>C | Ц Статья<br>□ Статья                            | Ятайкина, А. А.<br>Саранцев, Г. И.                                     | О золотом сечении и не тольк<br>Красота в математике - матем                                        | о о 09/21/17 🤤<br>иати 09/21/17 🤤                     |
| collections (2)<br>JSARB - Reading Room<br>Schopod - Natura (1)                                               | Роль математики в художественно-эстетическом образовании<br>школьников                                                                                                    |                                  |                                                                                                    |                                                 |                                                                        |                                                                                                    |                                                       |

# Управление документами

Управление документами производится с помощью простых команд-иконок с подсказками над списком документов:

| 735U0_V1&fn=display&fromLink=gotoeShelfUl&fromUserArea=true&fromPreferences=false& | я о :<br>СК Аdvance<br>Просмот<br>Вставить<br>отмеченные<br>записи |
|------------------------------------------------------------------------------------|--------------------------------------------------------------------|
| ЕВSCО № Пои<br>ords ▼ где-нибудь в записи ▼<br>Вырезать отмеченные<br>записи       | СК Advance Просмот Вставить отмеченные записи                      |
| ords   где-нибудь в записи  Вырезать отмеченные записи                             | Вставить отмеченные записи                                         |
| формуляр Вырезать отмеченные записи                                                | Sainen                                                             |
|                                                                                    |                                                                    |
| Папка 🏼 🕺 🖻                                                                        | <b>B 8</b>                                                         |
| 🗌 🔲 Тип Автор 🖊 За                                                                 | главие                                                             |
| Книга Струве, Отто; Линдс, Бевер Эл<br>Книга Мухина, Валерия Сергеевн Де           | тементарна<br>этская псих<br>Удалить<br>отмеченные                 |

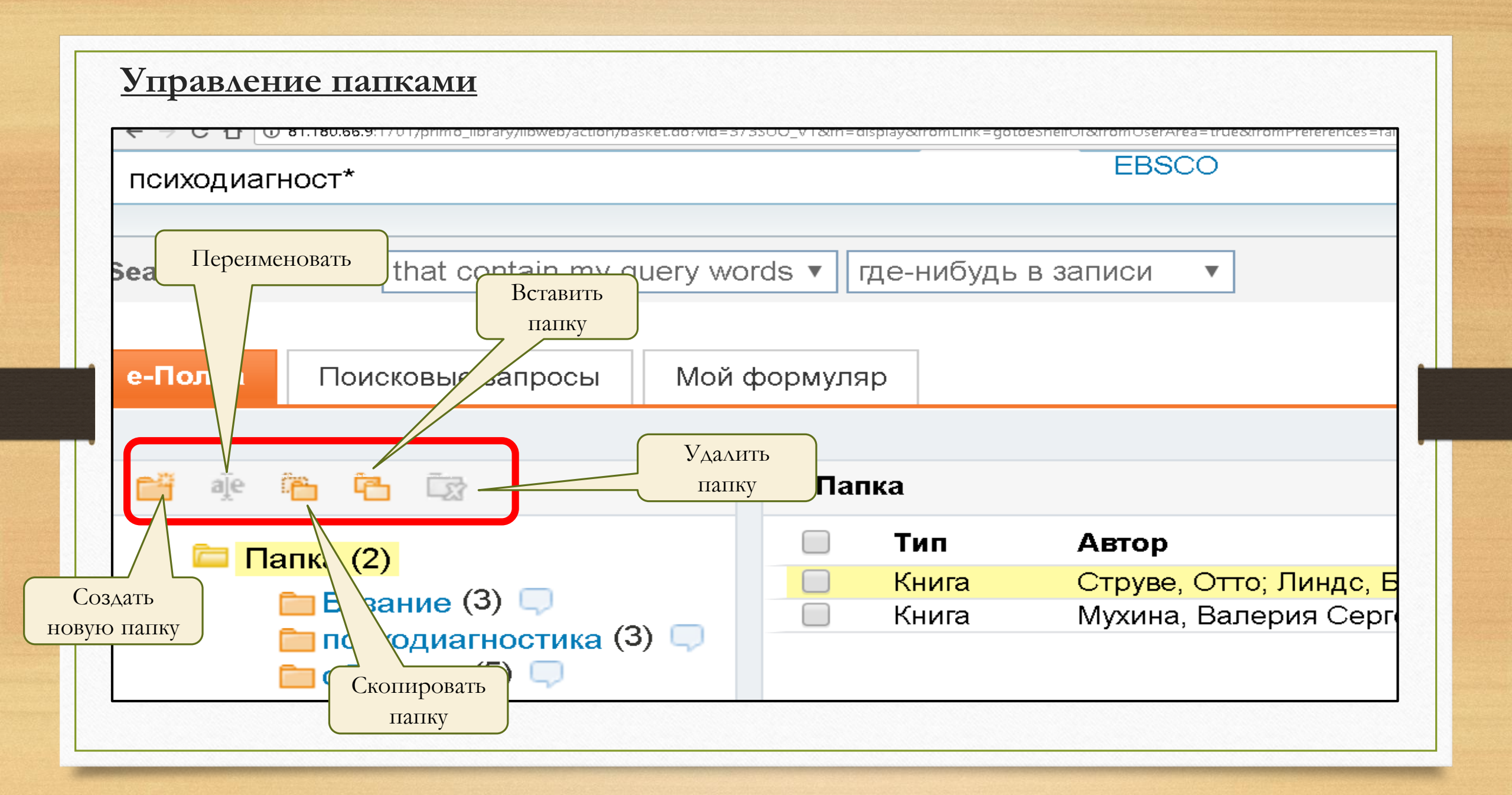

Находясь во вкладке **«Электронная полка»,** вы можете оставлять комментарии к документам и отправлять записи в различные онлайновые системы управления библиографической информацией.

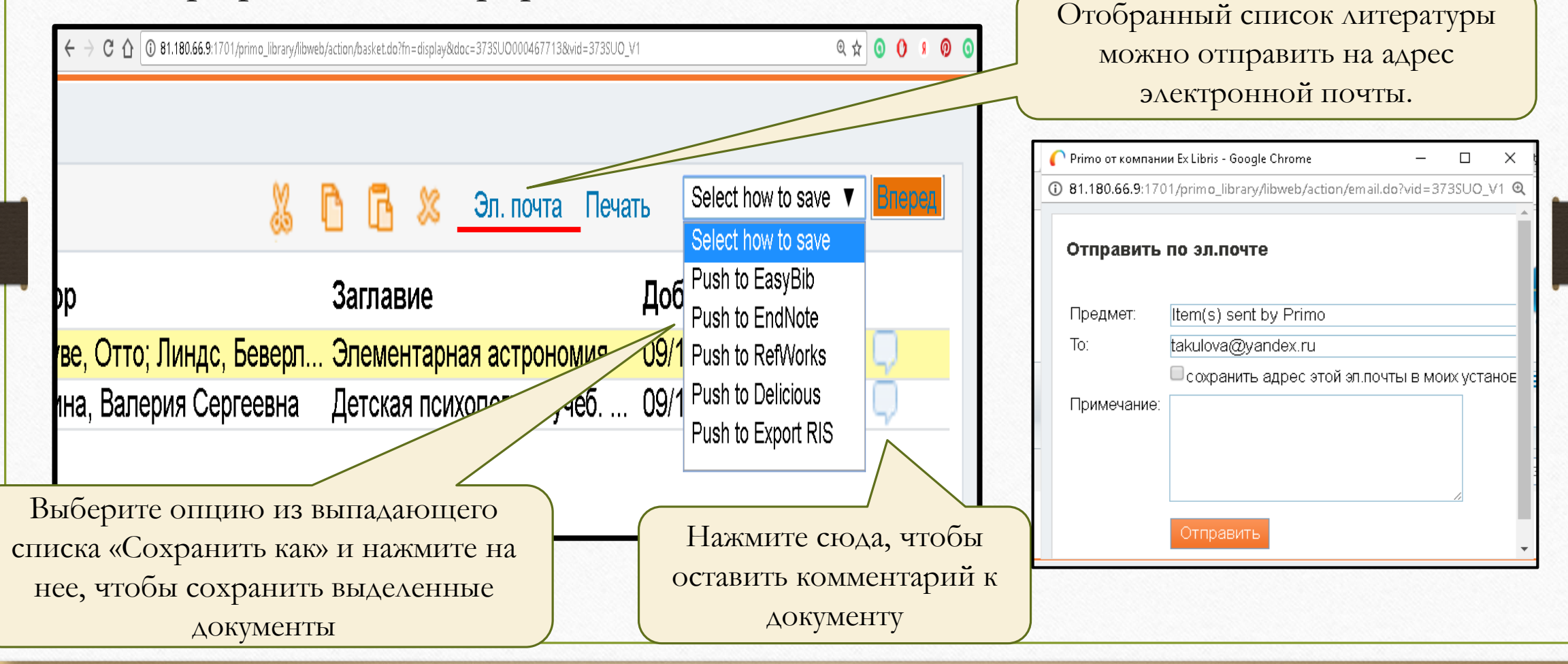

|                                                                                 |                      |                              |                                                                      | 15% (2) 合土           | Отобранный список литерат<br>можно распечатать                                                                                                    |
|---------------------------------------------------------------------------------|----------------------|------------------------------|----------------------------------------------------------------------|----------------------|----------------------------------------------------------------------------------------------------|
| — У Фринислиски и или и<br>Гавиабилеты 🃜 Маркет 📙 Сервисы Яндекса 🧧 Часто посеш | аемые 🖇 Главная стра | ница Ян 🛞 Начальная страница |                                                                      |                      | 7                                                                                                    |
| Поиск Содержит 🖌 где-нибудь в за                                                | писи ~               |                              |                                                                      |                      | Список для печ                                                                                                    |
| е-Полка Поисковые запросы Мой                                                   | профиль              |                              |                                                                      |                      |                                                                                                    |
| 🚰 🔆 🏠 🔁 🛱                                                                       | Папка                |                              | 🐰 🗋 🔂 🗶 Эл. почта Печать I.                                          | Select how to save V | Autor: Волошинов, А.В.<br>Este parte a: Математика в школе : научтеорет. и метод. журн. 2006 Nr 7 Р. 62-67; Nr 8 Р. 65-71<br>Subjecte: INTERDISCIPLINARITATE/N NVÄŢÄMÄNT; MATEMATICĂ - ISTORIE; MATEMATICĂ (ESTETICĂ); \$TIINŢĂ - ESTE<br>ИСТОРИЯ; MATEMATIKA (ЭСТЕТ.); НАУКА - ЭСТЕТИКА<br>Limba: Română;Rusă<br>Sursă: Catalgoul, actasiat al Bibliotecilor universitare din RM |
| 🧰 Папка (5)                                                                     | 🗆 Тип                | Автор                        | Заглавие Добав                                                       | лено                 | Эстетический потенциал истории математики<br>Autor: Саввина, О.А.                                                                                                    |
|                                                                                 | Стать                | я Волошинов, А. В.           | Союз математики и эстет 09/21/1                                      | 7 📿                  | Este parte a: Математика в школе : научтеорет. и метод. журн. 1999, Nr.3, C.89-72<br>Subjecte: математиса - istorie; математиса (estenica); şтіінда - estenica; математика - история; матеі                                                                                                    |
|                                                                                 |                      | я Саввина, О. А.             | Эстетический потенциал 09/21/1                                       | 7                    | Limba: Română;Rusă                                                                                                    |
|                                                                                 |                      | я Волошинов, А. В.<br>       |                                                                      | $\frac{1}{7}$        | зитяв: Latalogui partajat a Louiotecilor universitare alli км<br>Союз математики и эстетики (принцип симметрии) А. В. Волошинов                                                                                                    |
| солнце активност (э)                                                            |                      |                              | С золотом сечении и не т 09/21/1<br>Красота в математике - м 09/21/1 | 7                    | Autor: Волошинов, А. В.<br>Este parte a: Математика в школе 2006 № 8 С. 65-71 Лит45 ист.                                                                                                    |
| общение (5) 🖵                                                                   |                      | и Саранцев, т. и.            | красота в математике - м 03/21/1                                     | · · · · · ·          | Subiecte: matematica; matematica estetica; estetica matematica<br>Data creării: 2006                                                                                                    |
| 🚞 burnout (4) 💭                                                                 |                      |                              |                                                                      |                      | Linba: Rusă<br>Sugaă: Catalogui partsist al Bibliotacilor universitare din DM                                                                                                    |
|                                                                                 |                      |                              |                                                                      |                      | Disponibil> UPSC-S/LPedagogie, PsihologiePedagogy, Psychology                                                                                                    |
| 💼 english (3) 💭                                                                 |                      |                              |                                                                      |                      | О золотом сечении и не только о нем: (связь математики и изобразительного искусства)                                                                                                    |
| 🧰 english (3) 🖵<br>🛅 пищевые добавки (2) 💭                                      |                      |                              |                                                                      |                      | Autor: Этаикина, А. А.<br>Autor: Пашкина. О. А                                                                                                    |
| english (3) 🖵<br>Спищевые добавки (2) 💭                                         |                      |                              |                                                                      |                      | Autor: Этанкина, А.А.<br>Autor: Пашкина, О.А<br>Este parte a: Математика в школе : научтеорет. и метод. журн. 2001, Nr.3, C.75-76<br>Estimate art A and Article. Этини (() bol/3) «Митоссициосо). рец. и интерриссии и ос. и и технолого стири                                                                                                    |

Любая запись из списка результатов поиска или при полном ее просмотре может быть сохранена на электронной полке или отправлена из Primo в другие онлайновые системы управления библиографической информацией.

Для зарегистрированных пользователей список хранится неограниченное количество времени. Для незарегистрированных пользователей (со статусом «Гость») список сохраняется только в течение сессии (т.е. до окончания сеанса работы с каталогом).

Используя Библиотеку 2.0 и особенности социальных сетей, можно делиться своими метками (тегами), рейтингами и отзывами.

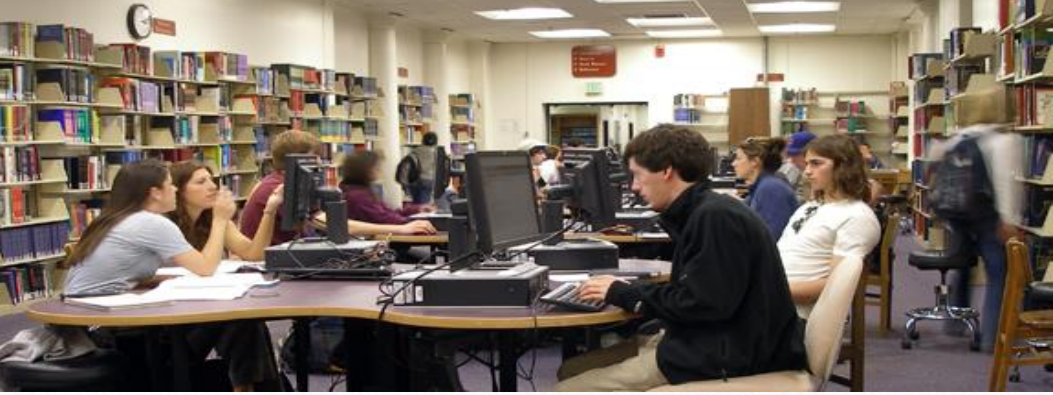

Электронный (удаленный, онлайн, web) заказ - это предварительный заказ документов в электронном каталоге библиотеки для получения их на выдачу. Для заказа онлайн доступны только документы, находящиеся в вашей библиотеке.

Имейте в виду, что для этого вам необходимо быть авторизованным в ЭК и иметь читательский билет, привязанный к вашей учётной записи.

Выбрав нужную книгу и открыв ее для полного просмотра описания, нажмите на «заказ» :

| 🗲 🛈   primo.libuniv.md                                                                                                    |                                                                                                    |                                                        |
|----------------------------------------------------------------------------------------------------|----------------------------------------------------------------------------------------------------|--------------------------------------------------------|
| 🛪 Авиабилеты 🍹 Маркет 📙 Сервисы Яндекса 層 Часто посещаемые 月 Главная страница Ян 🛞 Начальная страница                         |                                                                                                    | ▼ 140% ( ☆ 自                                           |
| этнопедагогика                                                                                                    | 🕥 🖓 риплоницияние<br>🗙 Авизбилеты 📜 Маркет 📙 Сервисы Яндекса 層 Часто посещаемые 🧣 Главная страница Ян 🛞 Начальная страни |                                                        |
| Поиск Содержит У где-нибудь в записи У                                                                                        | этнопедагогика                                                                                                    | Каранарии<br>Каранарии<br>Просмотр                     |
| Этнопедагогика                                                                                                    | Поиск Содержит 🗸 где-нибудь в записи 🗸                                                                                   |                                                        |
| 1974<br><b>Доступно в</b> USARB - Org. and preserve collections (37.01/B676)                                                  | Этнопедагогика<br>1974                                                                                                   |                                                        |
| Заказ Размещения Полное описание Отзывы и Теги Виртуальный обзор                                                              | Доступно в USARB - Org. and preserve collections (37.01/B676)                                                            |                                                        |
|                                                                                                    | Заказ Размещения Полное описание Отзывы и Теги Виртуальный обз<br>Request Options: Требование   Booking Request          | зор<br>Действия⊷                                       |
| Заглавие: Этнопедагогика<br>Автор: Огородникова, И.Т. (ред.); Волков, Геннадий Никандрович (ред.)<br>Предмет:: ЭТНОПЕДАГОГИКА | Размещение: Deposit<br>Item category: 180 Day Loan                                                                       | Moryт иметь и другие размещения View All<br>locations. |
| Издательство: Чебоксары Чуваш. кн. изд-во<br>Дата создания: 1974<br>формат: 376 р                                             | Сlear Selection                                                                                                    |                                                        |
| <b>язык:</b> Romanian;Русский<br>Источник: 373SUO                                                                             |                                                                                                    |                                                        |
|                                                                                                    |                                                                                                    |                                                        |

После этого должна появиться надпись «Выполнено успешно».

Прежде, чем сделать заказ, необходимо убедиться в наличии нужных книг на абонементах

| 🦉 😃 ТИМ 💭 каказа с сректа така 👸 🎉 — Теги Компоновщик цитирований Помощь Язык: Russianv                                                                                                    |                           | SUOOI Library<br>dentificați—vă   <u>Sfârșitul sesiunii</u>   Permis de bibliotecă   Preferințe   Al                             | te biblioteci   Ajutor-Help |
|----------------------------------------------------------------------------------------------------|---------------------------|----------------------------------------------------------------------------------------------------|-----------------------------|
| Все         USMF         UASM         UTM         USARB         ASEM         USM         UPSC         Ресурсы LibUniv         Институц. хранилища           этнопедагогика         В Поиск         Поиск                                                                                                    | Cerere   A                | kastoire   Cautare   Lista rezultatelor   Caut<br>Adaugă la e-raft   Adaugă în coș   Localizează   Cerere ÎIB   Salvare/Mail   S | salvare pe server   9.8FX   |
| Поиск Содержит у где-нибудь в записи у                                                                                                    | Vizualizare               | completă a înregistrării                                                                                                    |                             |
| 1974                                                                                                    | Alege format              | UII <u>Standard Fișă de catalog Citare Nume de etichete Etichete MARC</u>                                                        |                             |
| Distribution Distribution (Content of Content of Conten | Nr.sistem-BK              | 000468665                                                                                                    |                             |
| Заказ Размещения Полное описание Отзывы и Теги Виртуальный обзор                                                                                                    | Stoc general              | Toate exemplarele                                                                                                    | Количество и                |
| Действияч                                                                                                    | Alt autor                 | ●Огородникова, И.Т. (ред.)                                                                                                    |                             |
|                                                                                                    |                           | Волков, Геннадий Никандрович                                                                                                    | местонахождени              |
|                                                                                                    | Titlu                     | <ul> <li>Этнопедагогика / Геннадий Никандрович Волков ; под ред. И.Т.Огороднич</li> </ul>                                        |                             |
| Заглавие: Стылки                                                                                                    | Localitate                | •Чебоксары:                                                                                                    | е документов                |
| Автор: Огородникова, И.Т. (ред.); Волков, Геннадий Никандрович (ред.)                                                                                                    | Editură                   | ● <u>Чуваш. кн. изд-во</u>                                                                                                    |                             |
| Предмет:: ЗТНОПЕДАГОГИКА                                                                                                    | An                        | • <u>1974</u>                                                                                                    |                             |
| Издательство: Чебоксары Чуваш. кн. изд-во                                                                                                    | Note generale             | 376 p.                                                                                                    |                             |
| Дата создания: 1974                                                                                                    | Subject                   |                                                                                                    |                             |
| формат: 376 р.                                                                                                    | Clasificare               | •37.01                                                                                                    |                             |
|                                                                                                    |                           |                                                                                                    |                             |
| Источник: 373500 ЧТООЫ УЗНАТЬ СКОЛЬКО ЭКЗЕМПЛАРОВ                                                                                                    | Format                    | вк                                                                                                    |                             |
|                                                                                                    | holdings (h)              | Org. și conservarea col. 🕕 <u>Holding (exemplare)</u> <u>Toate exemplarele</u>                                                   |                             |
| книгесть в ойолиотеке и где они                                                                                                    | all and the second second |                                                                                                    |                             |
|                                                                                                    |                           |                                                                                                    |                             |
| находятся, проидите по ссылке                                                                                                    |                           |                                                                                                    |                             |
| USARB (Aleph)                                                                                                    |                           |                                                                                                    |                             |
| USTIND (Theph)                                                                                                    |                           |                                                                                                    |                             |

### Мой формуляр

Opera literară

englez-român

Dictionar economic

6 🔲 Jane Evre

Этот раздел предназначен для просмотра выдач, требований (заказов), сообщений и для редактирования настроек и смены пароля. Ваша учётная запись с прикреплённым читательским билетом даёт вам возможность пользоваться библиотечными услугами, например, продлевать книги или отменять заказ. Кроме того, она позволяет задавать ваши личные настройки в Электронном каталоге.

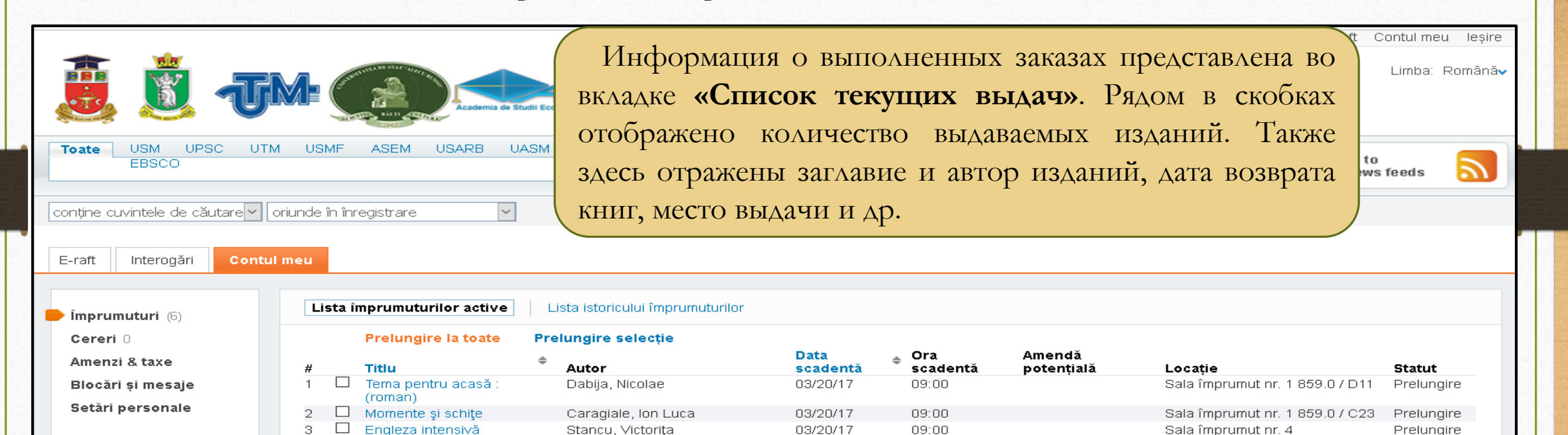

03/16/17

10/21/16

10/11/16

09:00

09:00

09:00

Eminescu, Mihai poet român

1850-1889

Bantas, Andrei

Bronte, Charlotte

802.0(075.4)/\$76

B26

Sala împrumut nr. 1 859.0 / E48

Sala împrumut nr. 4 33(03) /

Sala împrumut nr. 4 820 / B84

Prelungire

Prelungire

Prelunaire

Если электронный заказ невозможен по каким-либо причинам, заказ на издание оформляется на бумажном бланке.

Чтобы заказать определенную книгу, необходимо заполнить на нее бланк-требование, включив в него **шифр** книги, **автора, заглавие** и **год издания**. Все эти сведения отображены в краткой и полной формах описания книг:

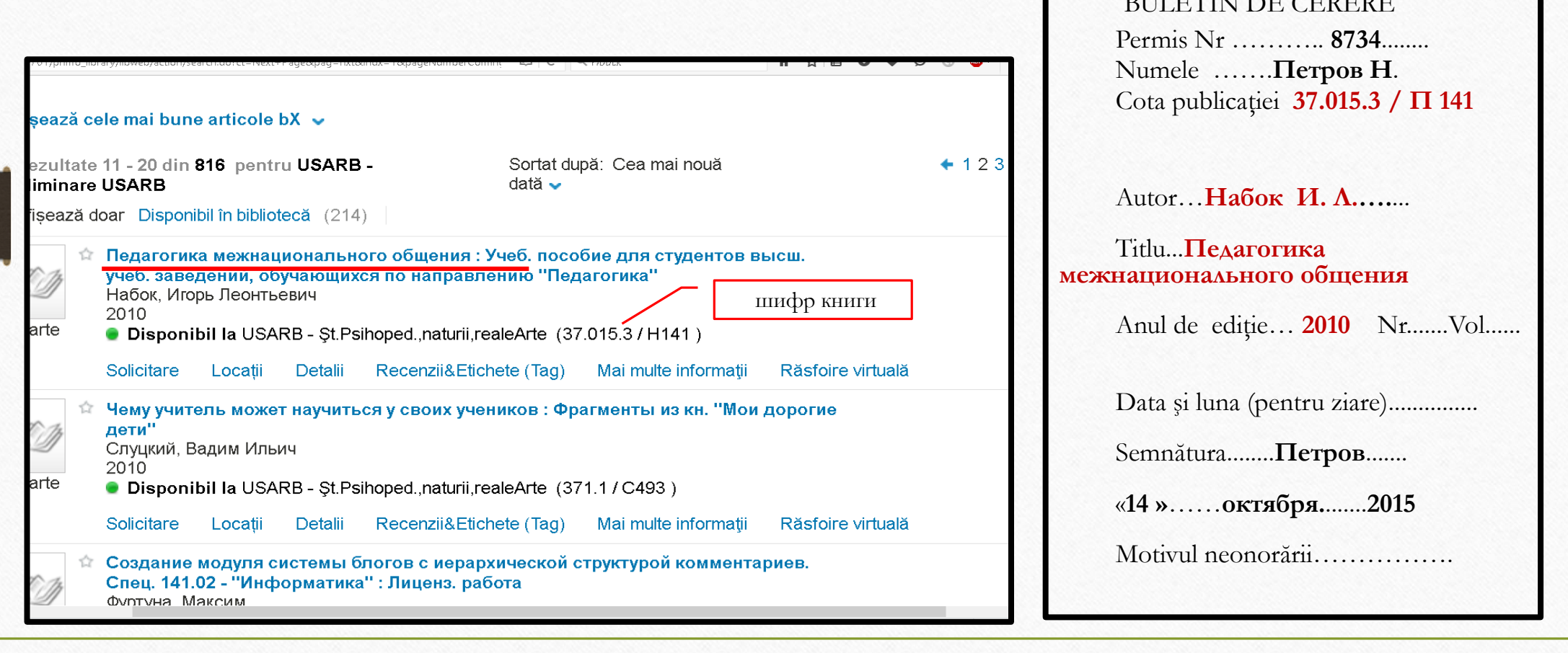

Чтобы прочитать определенную статью из журнала/газеты, необходимо заполнить бланктребование на журнал/газету, где напечатана нужная статья. Заполняются поля Заглавие (журнала/газеты), Год издания, Номер журнала либо Дата выпуска газеты. Все эти сведения отображены в краткой и полной формах описания :

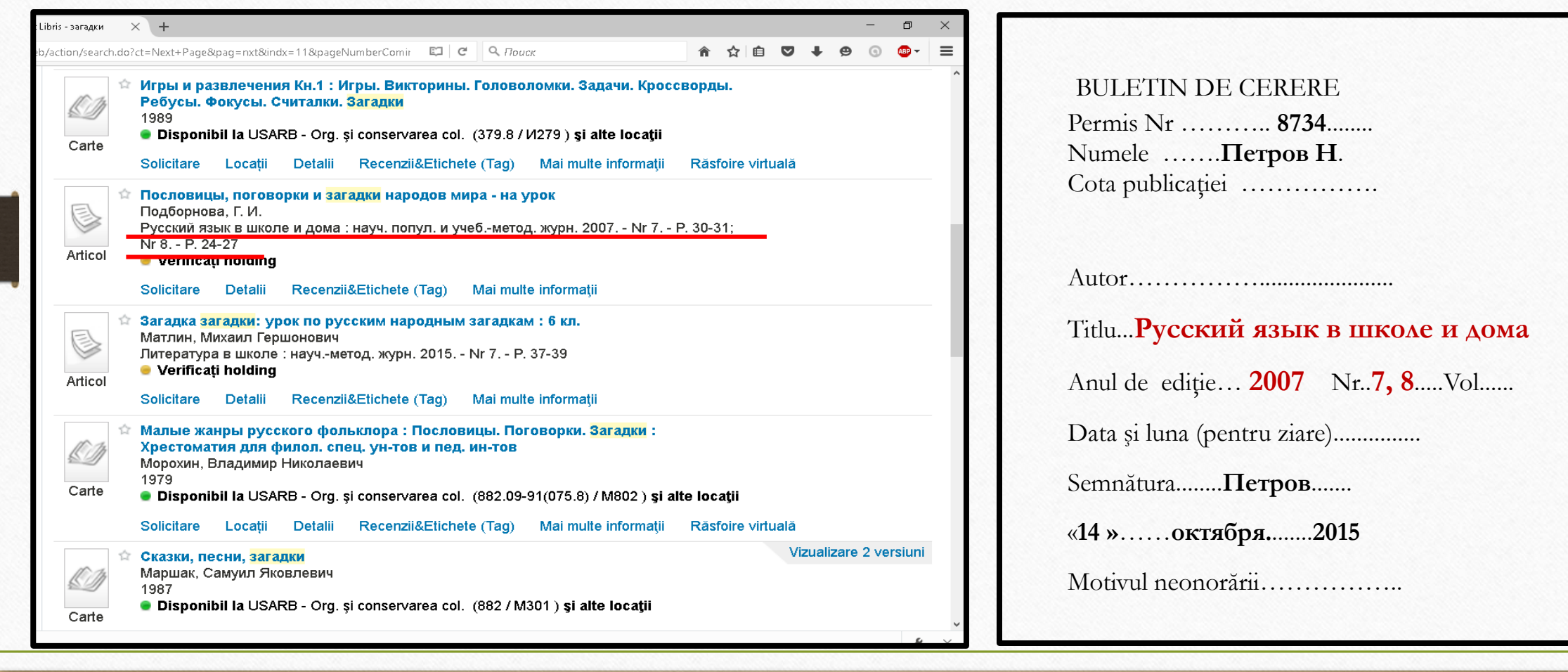

### Отзывы и теги

Теги (метки, ключевые слова) - это слова и фразы, которые вы можете присвоить документам, что поможет вам помнить о них и организовать повторный поиск. Вы можете видеть метки, присвоенные документам другими пользователями. Теги, присвоенные вами, будут доступны для остальных пользователей ЭК. Вы можете присвоить документу сколько угодно меток.

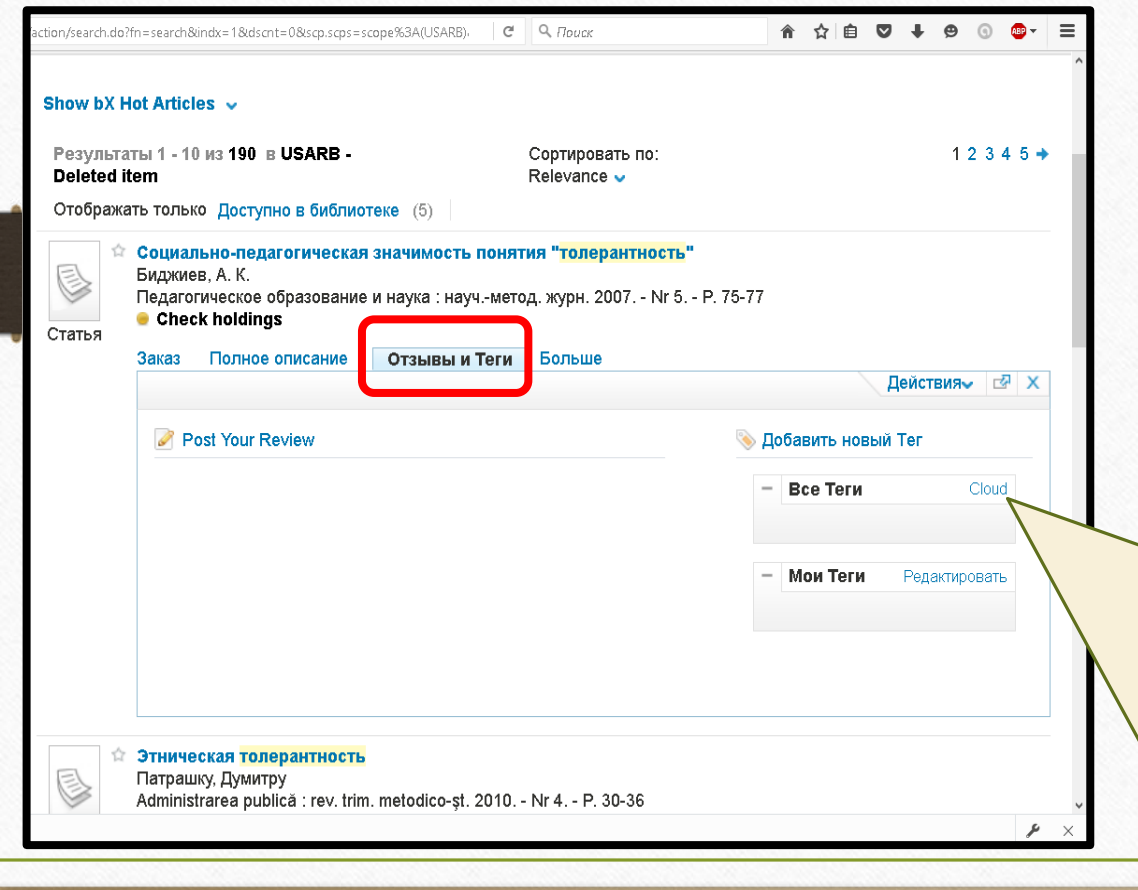

Метки, присвоенные документу, могут отображаться следующим образом:

**Облако** — Список меток в алфавитном порядке, где размер прифта отражает популярность метки, то есть количество документов, которым вы или другие пользователи присвоили данную метку.

**Список** — Список меток в порядке популярности, так что наиболее популярные метки расположены в начале списка. Количество документов с этой меткой отражается в скобках справа от метки.

Нажмите на метку, чтобы просмотреть все документы, которым она была присвоена.

Используя метки, вы можете:

- Просматривать все метки, присвоенные этому документу.
- Присваивать и удалять метки для этого документа.
- Искать все документы, которым была присвоена какаялибо из меток этого документа.

## Добавление тегов

Добавить свою метку можно с помощью кнопки «Добавить новый тег» во вкладке «Отзывы и теги»

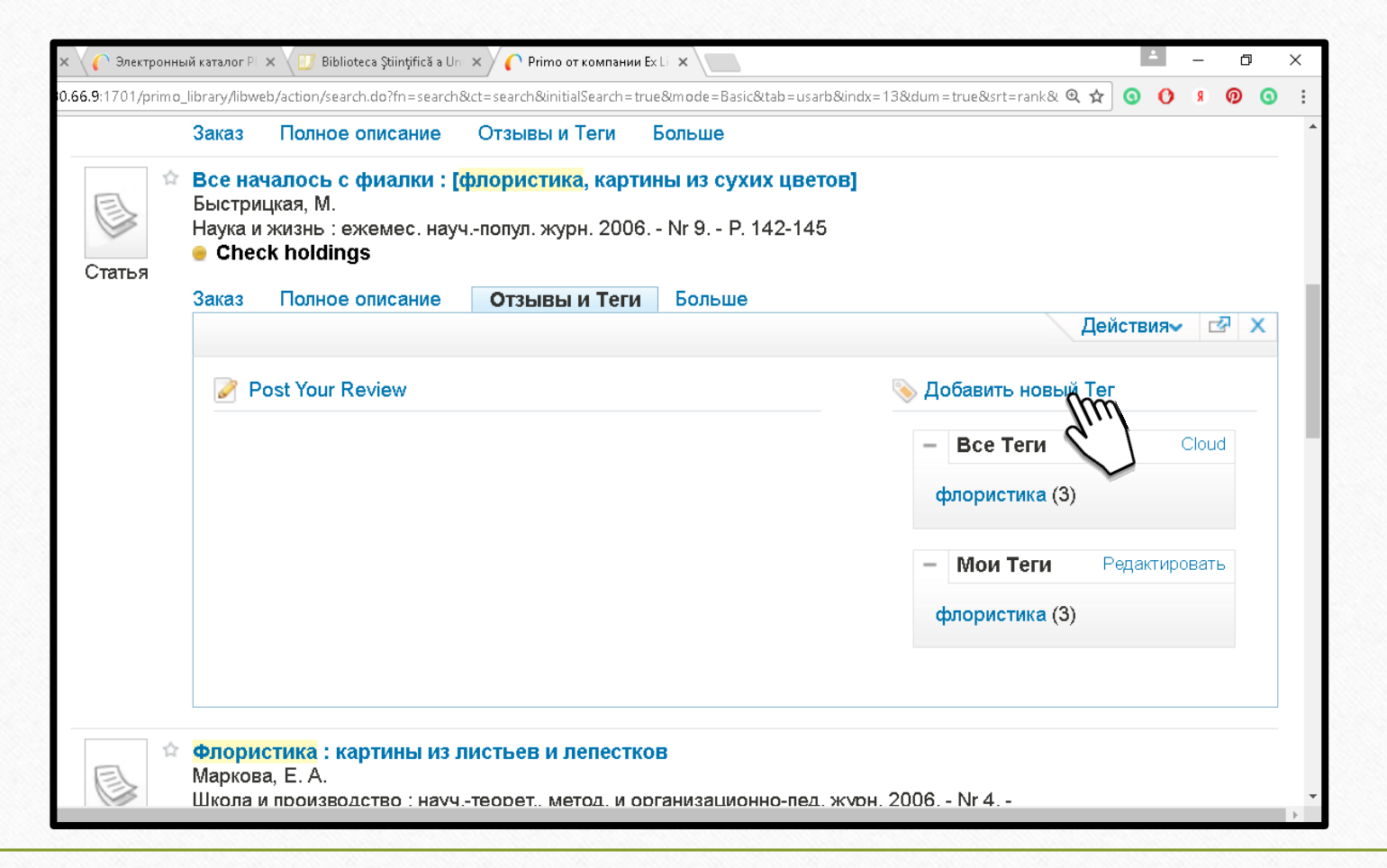

#### 🔿 Primo от компании Ex Libris - Google Chrome 🚽

81.180.66.9:1701/primo\_library/libweb/action/addNewTagAction.do?fn=openAssignTags&recordId=373SUO002308897&index=1&vid=373SUO\_V1&/fromEshelf=false&displayMo

Все началось с фиалки : [флористика, картины из сухих цветов] Быстрицкая, М.

Добавить/удалить теги для этого документа: фпористика

Tip

#### Выбрать Теги (из списка):

#### Все мои Теги

символика в литературе (3)

🗹 флористика (3)

Педагогическая толерантность (1)

Everybody's tags for this item

🗹 флористика (3)

В панели **«Добавить или удалить теги для этого документа»** вы можете делать следующее:

•Присвоить уже существующий тег текущему документу. Поставьте галочку рядом с тегом, который вы хотите присвоить документу, или введите метку вручную в панели «Добавить или удалить теги для этого документа». Отметьте столько меток, сколько хотите. Если вы вводите теги вручную, ставьте запятые между ними

•Присвоить новый тег текущему документу. Введите тег в поле «Добавить или удалить теги для этого документа».

•Убрать ваш тег для текущего документа. Уберите метку с панели «Добавить или удалить теги для этого документа» или уберите галочку напротив метки в списке.

### Поиск по тегам

Список тегов доступен на вкладке «Теги», где они отображены по популярности или согласно тому, как давно к ним обращались.

Введите запрос в строку поиска и затем нажмите **Поиск**.

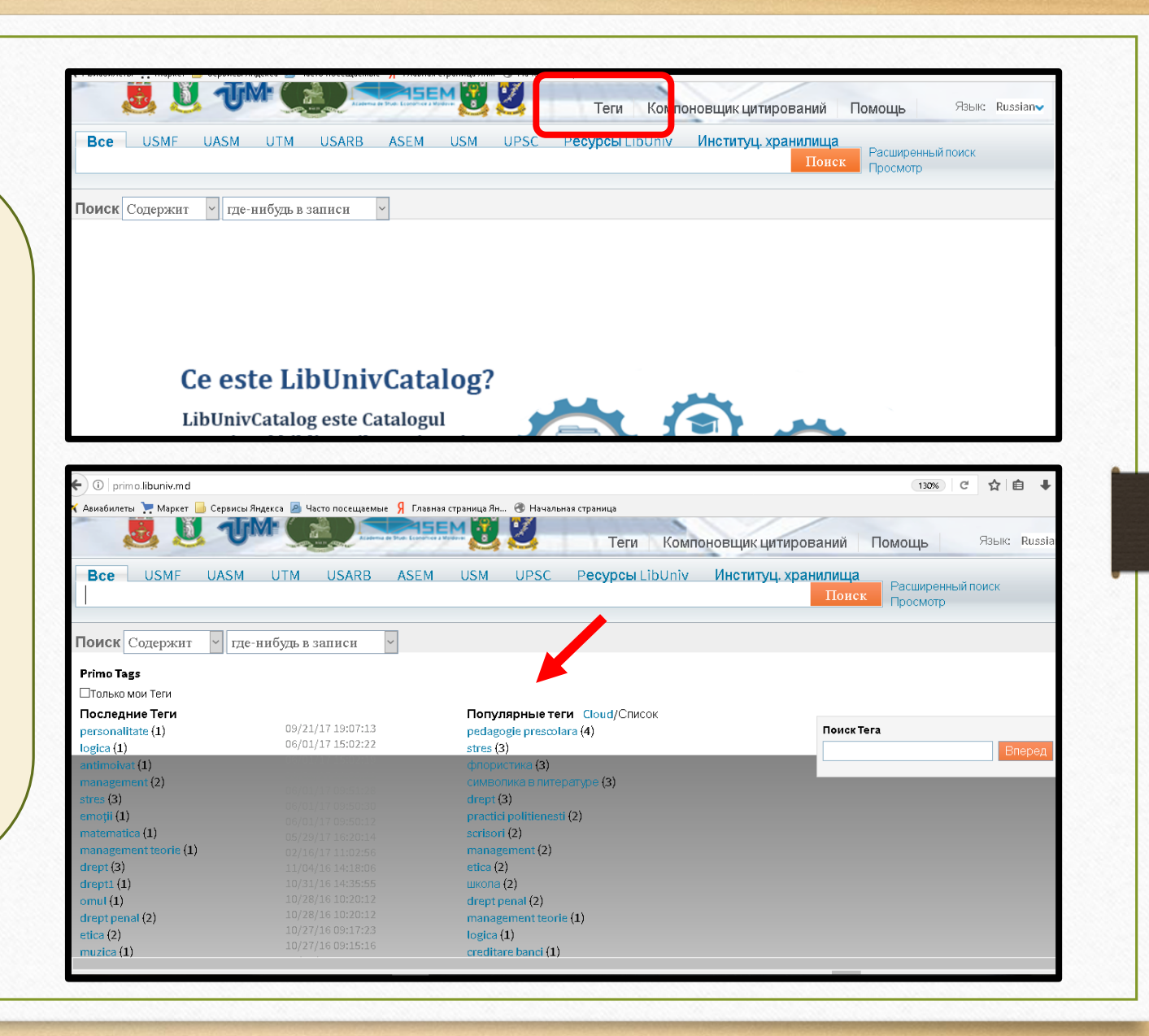

#### Библиография

1. Ex Libris Primo: Empowering Libraries to Address User Needs [on-line] [citat 2.09.2016]. Disponibil: http://www.exlibrisgroup.com/category/PrimoOverview

2. Ex Libris Primo [on-line] [citat 2.09.2016]. Disponibil: http://www.exlibrispublications.com/primo/

**3. ЛОБУЗИНА, Е. Б**. Интернет-комплекс научной библиотеки как средство интеграции информационных ресурсов. В: *Научные и технические библиотеки*. 2012, nr. 12, pp. 20-27.

**4. ЛОБУЗИНА, Е. Б**. Электронные ресурсы научной библиотеки в современной информационной среде. В: *Информационное обеспечение науки: новые технологии*. Москва : Научный Мир, 2011. pp. 344-351 [on-line] [citat 11.09.2016]. Disponibil: <u>http://www.benran.ru/SEMINAR/SEM/Sb\_11/sbornik/doc\_344.pdf</u>